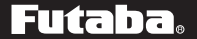

#### Flybarless Control Gyro

# CGY750

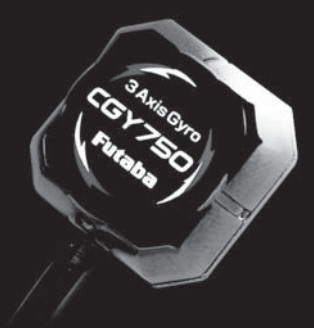

# ガバナ機能一体型 3軸AVCSジャイロ CGY750

取扱説明書

注意: ●製品をご使用前に必ず本書をお読みください。 ●本書はいつでも活用できるように大切に保管してください。

1M23N24901

この度は、フライバーレスヘリ対応 S.BUS システム・ガバナ機能一体型・3 軸 AVCS ジャ イロ CGY750 をお買い上げいただきまして誠 にありがとうございます。

ご使用の前に、この取扱説明書をお読みのう え、正しく安全にお使いください。また、お読 みになられた後も大切に保管してください。

 ※ AVCS: Active Angular Velocity Control System の略
 ※ S.BUS:エスバス。双葉電子工業(例の R/C システム 用シリアル通信の規格名。

この CGY750 は S.BUS システム専用です。 S.BUS 受信機と組合わせて使用してください。

#### CGY750の動作モードの設定

CGY750の動作モードはサブホーム画面の「④オペレーションモード」(P33)で確認あよび切り替えが可能です。

 ● Gyro+Gov:ジャイロとガバナ機能
 ● Gyro+THR:ジャイロ機能のみ
 ● Gyro+H4:スワッシュ H4-xx モード (ジャイロ機能のみ)

※ただし、CGY750の出荷時、ご購入のセット内容に 合わせて動作モードが設定されています。

●本書の内容の一部または全部を無断で転載しないでください。

本書の内容に関しては将来予告なしに変更することがあります。

- ●本書の内容は万全を期して作成していますが、万一ご不明な点や 誤り、記載もれなどお気づきの点がございましたら弊社までご連 絡ください。
- ●お客様が機器を使用された結果につきましては、責任を負いかねることがございますのでご了承ください。

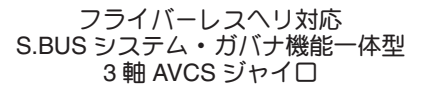

# **CGY750**

# 取扱説明書

# 目次

| 安全にお使いいただくために                                                                                                    | 6                                                  |
|----------------------------------------------------------------------------------------------------|----------------------------------------------------|
| 特長                                                                                                    | 16                                                 |
| セット内容                                                                                                    | 18                                                 |
| 各部の名称/接続                                                                                                    | 22                                                 |
| 起動画面                                                                                                    | 28                                                 |
| ホーム画面                                                                                                    | 29                                                 |
| フーニング表示                                                                                                    | 35                                                 |
| エディット画面                                                                                                    | 38                                                 |
| ラダージャイロ・ベーシック設定<br>エルロンジャイロ・ベーシック設定<br>エレベータジャイロ・ベーシック設定<br>スワッシュ・ベーシック設定<br>ジャイロセンサの搭載<br>スワッシュサーボの搭載/設定<br>エルロン/エレベータジャイロの設定<br>ラダーサーボの搭載/設定 | 40<br>44<br>46<br>54<br>54<br>57<br>63<br>67<br>70 |
| ガバナ・ベーシック設定                                                                                                    | 75                                                 |
| ガバナセンサの搭載                                                                                                    | 85                                                 |
| スロットルサーボの搭載                                                                                                    | 88                                                 |
| ガバナ回転数の設定 (送信機側)                                                                                                    | 93                                                 |
| S.BUS・ベーシック設定                                                                                                    | 95                                                 |
| ラダージャイロ・エキスパート設定                                                                                                    | 98                                                 |
| エルロンジャイロ・エキスパート設定…                                                                                                    | 106                                                |
| エレベータジャイロ・エキスパート設定                                                                                                    | 110                                                |
| スワッシュ・エキスパート設定                                                                                                    | 114                                                |
| ガバナ・エキスパート設定                                                                                                    | 120                                                |
| 仕様                                                                                                    | 125                                                |
| 修理を依頼されるときは                                                                                                    | 127                                                |
| スワッシュ設定パラメータ表                                                                                                    | 129                                                |

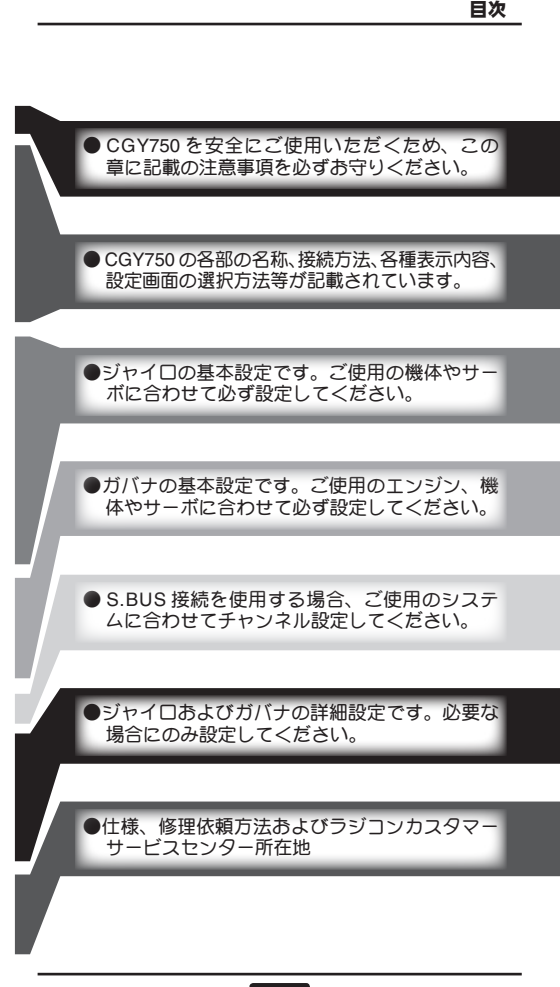

# 安全にお使いいただくために

いつも安全に製品をお使いいただ<ため、 以下の点にご注意<ださい。

### 表示の意味

本書の中で次の表示がある部分は、安全上で 特に注意する必要のある内容を示しています。

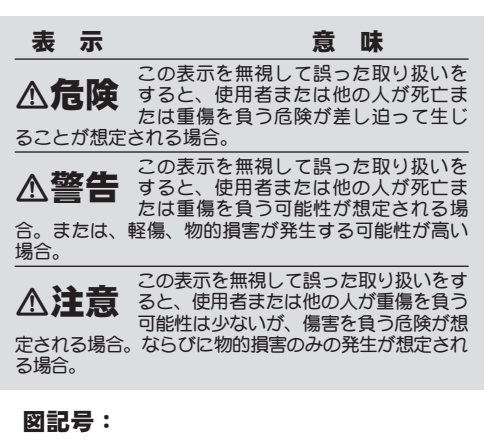

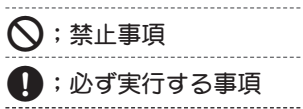

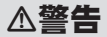

#### 飛行前の注意

- 日 送受信機バッテリーが飛行するのに十分
  な残量であることを確認する。
- ■受信機・ジャイロ・サーボ電源の電池の動作可能時間は、調整の段階で把握しておき、余裕をみて飛行回数を決めておきます。

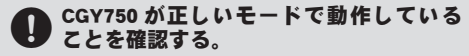

■ワーニング表示等がなく、ジャイロ、ガバナが正しいモードで動作していることを確認してください。

#### ● CGY750 が設定モードの状態では飛行さ せない。

#### (以下、ジャイロ機能使用時)

#### ○ CGY750 の電源(受信機共用)を投入後約 5 秒間は機体および送信機のスティックを 動かさない。

#### ■ CGY750 の初期化/ニュートラルの読込み

電源投入時、CGY750の初期化が行われます。また、 AVCSモード時は同時にラダー、エルロン、および エレベータのニュートラル位置を読み込みます。

正常に初期化が終了すると、ラダーサーボが左右に、 スワッシュサーボが上下に 2 回反復動作して終了を 知らせます。

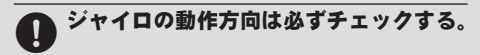

動作方向が逆の状態で飛行させようとすると、機体 が一定方向に激しく回転することになり、大変危険 な状態に陥ります。

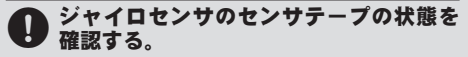

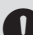

#### D 付属または別売の専用のセンサテープを 使用して機体に取り付ける。

■ジャイロの動作に不要な機体の振動が直接センサ部 に伝わらないように、しかも、機体に確実に固定す るため。

# ジャイロセンサのケーブルは引っ張られた状態にならないよう、多少余裕があることを確認する。

■ケーブルが引っ張られた状態で搭載すると、ジャイ 口本来の性能を引き出せません。また、ジャイロセ ンサがはがれると、操縦不能に陥り、大変危険です。

#### 使用するサーボタイプに合わせて必ず モードを選択する。(サーボ選択機能)

デジタルサーボあよびアナログサーボに対応可能です。ただし、異なったモードで動作させた場合、正常に動作できなかったり、サーボ破損の恐れがあります。

# ▶ 急激な温度変化は避ける。

■急激な温度変化はニュートラルずれの原因となります。例えば、冬期の暖房や夏期の冷房の効いた車内から車外に出してすぐに飛行するようなことは避けてください。10分程度その場に放置し、ジャイロ内部の温度が安定してから電源を入れて使用してください。また、ジャイロ本体に直射日光が当たったり、エンジンの近くに搭載した場合、急激な温度変化を与えることも考えられます。ジャイロ本体に直射日光等が当たらない工夫をしてください。

#### ジャイロセンサのケースに金属等の導電 物質が接触していないことを確認する。

ジャイロセンサのケース表面は導電性の材質のため、ショートの原因となります。

 ノーマルモードでトリムを取り直したり リンケージでニュートラルをずらした場 合は、必ず、AVCS モードのニュートラルの再 読込を行う。

- ■内部に AVCS モード時のニュートラル位置が記憶されているため、AVCS モード時にニュートラルずれを生じます。
- ■ニュートラルの再読込方法

感度切り替えスイッチガ AVCS モードの状態で電源 を入れ直すか、または、感度切り替えスイッチを高 速に(1秒以内の間隔)ノーマル→ AVCS→ノーマ ル→ AVCS と操作します。

# AVCS モード時、トリムを操作しない。/レボリューションミキシング(ピッチ→ ラダーミキシング)等は使用しない。/コンディションディレー機能を使用しない。

 AVCS モード時の補正はすべてジャイロが行います。従って、トリム操作やラダーミキシング等を ON にすると、ニュートラルずれと同様の動作となります。

#### ジャイロセンサを硬いものでたたいたり、 コンクリート面など、硬い床面に落とさ ないでください。

ジャイロセンサは衝撃に弱い構造です。強い衝撃で センサが破壊される場合があります。

# ジャイロの動作モードについて

CGY750のジャイロ機能は、AVCSモードあよびノーマルモードの2つの動作モードを送信機から切り替えて使用可能です。

| 動作モード       | 動作                                                                        |
|-------------|---------------------------------------------------------------------------|
| ノーマル<br>モード | 角度補正機能が OFF の状態で動作しま<br>す。特長としては、ヘリが前進時に風見<br>鶏効果が出ます。                    |
| AVCS<br>モード | 積分機能が追加され、角度補正機能が動<br>作します。特長としては、ヘリの前進お<br>よび後進中に、横風でも機体姿勢を強固<br>に保持します。 |

# AVCS モード時の動作について

AVCS モードで動作中、機体が静止した 状態でスティックを操作するか、または 機体を動かすと、スティックをニュート ラルに戻してもサーボはニュートラル位 置には戻りませんが異常ではありません。 実際の飛行では、ジャイロは機体の動き を常時監視し、機体姿勢を保持します。

※ただし、AVCSモードで動作時、機体を持ち運んだ場合、ラダーサーボやスワッシュサーボがセンターからずれた状態となる場合があるため、 飛行前に目視で、スワッシュプレートガ水平になるように操作してから、エンジン回転を上げるようにしてください。

サーボをニュートラル位置に戻したい 場合は電源を再投入するか、下記の方法 で確認することができます。

# ジャイロセンサーの交換について

CGY750 のコントローラには、接続されるジャイロセンサの情報が含まれています。従って、コントローラに購入時以外のセンサを取付けると性能を充分に発揮できません。

また、センサガ破損して交換の必要が 生じた場合は、弊社サービスセンタに修 理依頼をお願いします。

#### (以下、ガバナ機能使用時)

#### ● 必ずガバナ側でバッテリーフェイルセー フの設定を行う。

■ガバナ使用時は、スロットルはガバナで制御される ため、受信機側のバッテリーフェイルセーフ機能は 動作しません。

#### (スロットルフェイルセーフ設定):ガバ ナ使用時は、スロットルのフェイルセー フ設定およびガバナ ON/OFF チャンネルのフェ イルセーフ設定を行う。

 ガバナ ON/OFF チャンネルまたは回転数設定チャン ネルのフェイルセーフ機能で、フェイルセーフ位置 設定を、ガバナガ OFFとなるポイントに設定します。
 この設定により、フェイルセーフ状態ではガバナは OFFとなり、スロットルのフェイルセーフ設定が有 効となります。  送信機側のコンディションホールド機能 を使用する場合、スロットルサーボの最 大動作ポイントの設定を必ずガバナが ON しな い位置にセットしてください。

この設定は、コンディションホールドを設定して あっても、条件によってはガバナガ ON 状態となり、 ガバナで設定された回転数に吹け上がることを防止 するためのものです。

#### 飛行開始時までは、スティックをスロー 側として、ガバナ OFF の状態を保ってく ださい。

■エンジンの回転中、不意にガバナガ ON 状態となる と大変危険です。

# 機体が地上にあるときは、機体が浮かない位置まで、ピッチを下げておいてください。また、機体から目を離さないでください。

■ガバナ作動時はローターの回転が上がり、ピッチの 位置によっては揚力が増し、機体が浮き上がります。

#### ● オートローテーションは、ガバナ ON/OFF スイッチ機能で必ず OFF 側にしてから、 行ってください。

# センサ出力を定期的にチェックしてください。

■マグネットは高速で回転するため、大きな遠心力が かかります。10フライト毎程度を目処に、出力お よび取り付け状態の確認を行ってください。

# 操作中、機体側に振動等の異常が認められた場合に、直ちにガバナを OFF できる態勢をとってください。

■キャブレターの構造等により、エンジンの出力特性 上、高速回転時にエンジンの回転数が安定しない場 合があります。このような場合は、最高回転数の設 定を問題のない範囲まで下げて使用してください。

### ガバナ動作について

CGY750のガバナ機能は、ローター回転 数が1,000~3,000rpmの範囲でガバナ動 作が可能です。ただし、エンジンが設定し た回転数を回しきれることが必要です。

なお、ガバナガ OFF 状態のときは、ス ロットルサーボは送信機のスロットルス ティックにより直接操作されます。

\*ガバナ動作=設定した回転数に安定させる動作

# ガバナ ON の条件

ガバナ動作を安全に行うため、以下の条件を全て満たした場合にガバナ機能が有効 となります。

 電源ON時にガバナスイッチ機能がOFF となっていること。
 スティックスイッチを使用している場合、 ON 位置になっていること。
 ON/OFF スイッチを使用している場合、 ON 位置となっていること。
 設定回転数が OFF では無いこと。
 エンジン回転数が設定回転数の 60% を超 えた時。
 回転センサガ正常に動作していること。

# 設定回転数からのズレについて

次のような動作は異常ではありません。

#### ●設定回転数より上昇する場合

垂直に近い降下を行ったとき設定回転数より上昇する場合があります。

#### ●スロットル操作の速さと ON/OFF ポイン トについて

スロットル操作が設定回転数の60%を越 えて、ローター回転数が設定値まで上昇す る場合、操作の速さによって、ON/OFFポ イントが違うように感じる場合がありま す。これは、切り替え動作をスムーズにす るためのディレー動作が働くためで、ON/ OFFポイントがズレているわけではあり ません。

#### ●設定回転数に対するズレ

CGY750 は設定回転数に対して、±1%以 内の精度で回転を安定化させます。した がって、例えば 1,500rpm に設定した場合 は±15rpm 程度のズレが発生しますが、 実用上問題はありません。

#### 機体メンテナンスに関する注意

テールドライブはパイプドライブまたは ベルトドライブ等を使用し、テールまわりの強度に留意する。また、日頃から機体テー ル部のメンテナンスを実行し、できるだけ振動の少ない機体整備を行う。

■ジャイロの性能が向上した分、機体テール部の剛性、 機体の振動レベル、テールローターの大きさ、種類、 リンケージのがた、たわみ、サポーターの緩み、テー ルパイプの劣化等が特性に大きく影響します。

また、テールの制動能力が上がり、舵も効くため、 機体側テール部の負担も大きくなります。

飛行時の機体振動を最小限にするために、機体の回 転する部品については全てバランスがとれているこ とが重要です。

搭載および飛行調整の前に、エンジンが滑らかに回 転することや振動が最小限となるように整備を行っ ておきます。

#### ジャイロの性能を発揮させるため、リン ケージロッド、テールローターベルクラ ンク、ピッチスライダー、およびテールローター グリップがスムーズに動作していることを確認 する。

引っかかりや突き当たりがある場合は飛行前に改善しておきます。引っかかりや突き当たりはジャイロの性能を低下させるだけでなく、サーボ故障やサーボ寿命の低下を招きます。

# 特長

この CGY750 のジャイロ機能はラダー制御 あよびフライバーレスヘリ対応のエルロン/ エレベータ制御が可能な3軸 AVCS 方式小 型レートジャイロです。

また、ガバナ機能は広い回転数制御範囲 (1,000 ~ 3,000 rpm)を持ち、エンジンの回 転変動を抑え、負荷変動(反動トルク)による 機体姿勢の乱れを抑えることができます。

その他、S.BUS システム対応のため、 CGY750と受信機間の配線が容易です。

#### [CGY750 の特長]

●3 軸ジャイロ機能とガバナ機能を一体化したシステム

- ジャイロの単独動作も可能
- ●ジャイロ、ガバナ共に最高速の制御方式を採用
- ●小型、低背、軽量

●一体型ジャイロ、ガバナコントローラ

- ●白色 128x36 ドットグラフィック OLED(有機 EL ディ スプレイ)を採用/高輝度、高コントラストで視認性 良好
- ●設定項目をベーシックとエキスパートメニューに分割
  - ・ベーシックメニューの設定のみで使用可能
  - ・エキスパートメニューで詳細な設定が可能
- ●S.BUSシステム対応:S.BUS対応受信機との接続は1本の配線で、ジャイロとガバナの動作が可能となります。

#### ●ジャイロ部

- ・アドバンス、アダプティブ PID 制御
- ・3軸(エルロン、エレベータ、ラダー)を同時制御
- ・小型、低背ジャイロセンサを採用

#### [ラダー(ヨー軸)制御部]

広範囲のジャイロ制御レンジを実現: Max.±1,200°/sec

16

- ・デジタル (1520/760µS) / アナログサーボ対応
- ・3D/Sports モードをサポート
- フィードフォワード制御:ピッチ信号をジャイロに入 力することにより、ジャイロ性能の向上を実現
- 新制御アルゴリズムの採用により、更に定速度ピル エット制御及びスムースなラダー制御を実現

#### [エルロン/エレベータ制御部]

- ・フライバーレスヘリに対応
- 各種のスワッシュタイプに対応(H1/H3-90/H3-120/ H3-140/H4-00/H4-45): CGY750本体内にミキシング 回路実装、スケールヘリにも対応
- 制御の最適化により、スタビ付きヘリ以上の安定性を 実現
- 簡単セッティングで使用可能(フライトスタイルに合わせたパラメータのプリセット機能付)
- リモートゲイン、スワッシュリング、スワッシュロー テーション機能実装

#### ●ガバナ部

- ・アドバンス、アダプティブ PID 制御
- 高速制御スピードを実現
- ・広い回転数制御範囲:1000 rpm ~ 3000 rpm
- ・デジタル、アナログサーボ対応
- ヨーレート対回転数補正制御:ピルエット時の回転数 変動を補正
- ・ガバナ制御に加え、回転数リミット制御(Rev.Limit)の 選択が可能
- ・ギヤ比セッティング範囲を拡張(1.00~30.00)
- 新制御アルゴリズムの採用により、高速、スムースな エンジン回転数制御を実現
- ・回転センサは GV-1 と互換性有、更に、エンジンバックプレートに実装したバックプレートセンサをオプションで準備

#### ●付加機能

- ・エンジン最高回転数保持機能
- ・エンジン運転時間の積算機能
- ・OLED パワーセービングモード

# 17

# セット内容

**CGY750**の各セットには、それぞれ次のものが付属します。

| セットの種類:<br>●ジャイロ/ガバナセット(R6203SB)<br>●ジャイロ/ガバナセット ———<br>●ジャイロセット(R6203SB) (付) ——<br>●ジャイロセット ———<br>セット内容 | <b>∀</b> ) |   |   |   |
|----------------------------------------------------------------------------------------------------|------------|---|---|---|
| <b>コントロールアンプ</b><br>※ミニドライバーが付属<br>※コネクタ防塵カバー (3 ヶ) が付属                                                   | 0          | 0 | 0 | 0 |
| <b>ジャイロセンサ</b><br>※センサテープ (3 枚) が付属                                                                       | 0          | 0 | 0 | 0 |
| <b>ガバナセンサ<br/>センサステー (30/50/60 用)<br/>マグネット (2 ヶ)</b><br>※センサ取付けネジが付属<br>※表示シールが付属                        |            |   | 0 | 0 |
| 受信機 R6203SB                                                                                               |            | 0 |   | 0 |
| 接続コード                                                                                                    | 0          | 0 | 0 | 0 |
| 取扱説明書(本書)                                                                                                 | 0          | 0 | 0 | 0 |
| オリジナルステッカー                                                                                                | 0          | 0 | 0 | 0 |

○:付属 ---:付属せず

# ●コントロールアンプ

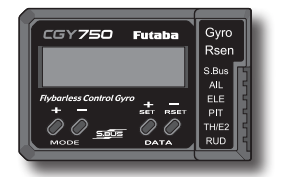

# ●ジャイロセンサ/センサテープ

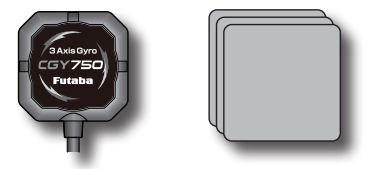

# ガバナセンサ/センサステー/マグネット /表示シール(ガバナセットに付属)

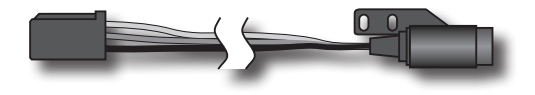

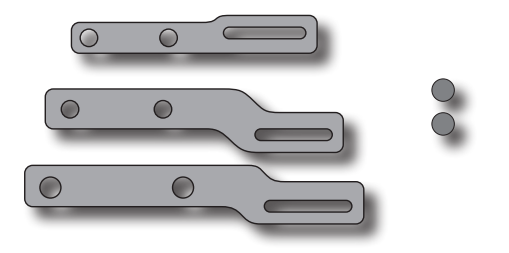

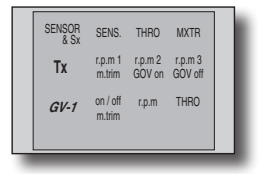

# ●受信機(受信機付セットに付属)

(R6203SB)

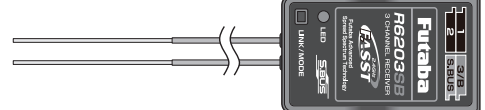

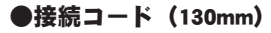

※コントロールアンプと受信機の接続に使用します。

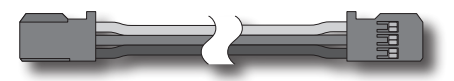

### ●ミニドライバー

※エディットキーの操作に使用します。

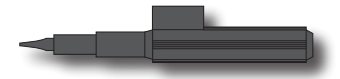

# ●コネクタ防塵カバー

※コントロールアンプの空きコネクタに使用します。

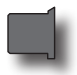

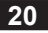

### オプションパーツ

下記のオプションパーツ (別売) が用意され ています。

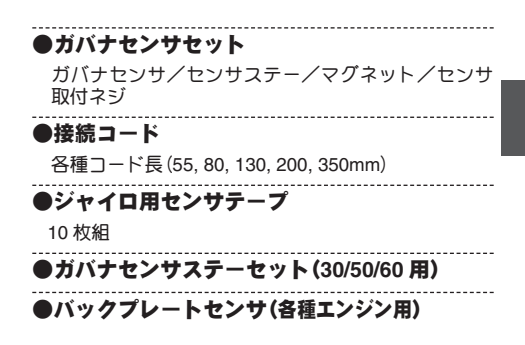

#### ジャイロセンサーの交換について

※ CGY750 のコントローラには、接続されるジャイロ センサの情報が含まれています。従って、コントロー ラに購入時以外のセンサを取付けると性能を充分に 発揮できません。

※また、センサガ破損して交換の必要が生じた場合は、 弊社サービスセンタに修理依頼をお願いします。

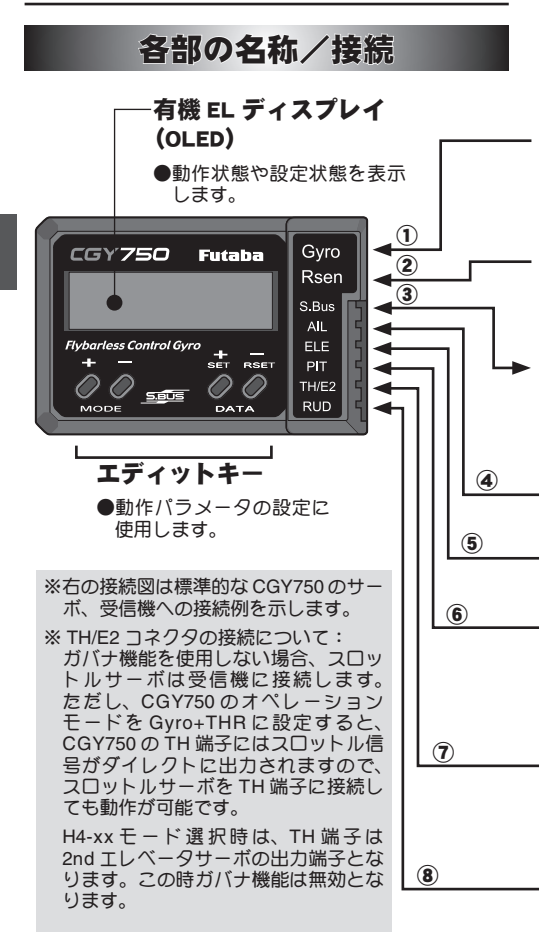

22

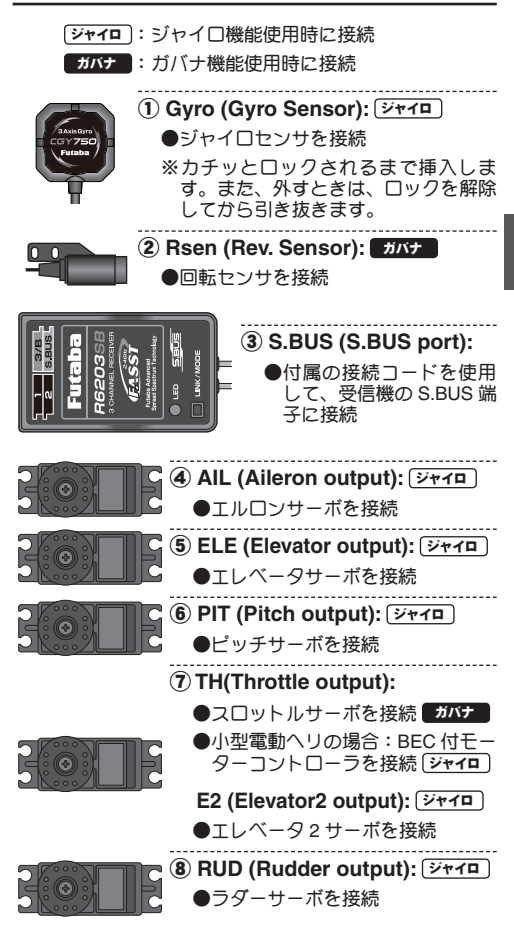

23

#### 小型電動ヘリの接続について

BEC 付きモータコントローラ (MC) を搭載した小型電動へリの場合、下記の方法で 接続します。

- MCのスロットル入力コネクタをCGY750の TH端子に接続します。
- ② CGY750 のオペレーションモードを Gyro+THR に設定します。
- ③この接続により、サーボ、受信機に電源が供給されます。

#### S.BUS チャンネル設定

S.BUS 機能を正常に動作させるには、送 信機の各ファンクションのチャンネル番号 と、S.BUS のチャンネル番号を一致させる 操作が必要です。方法は以下の通りです。

#### チャンネルの設定

CGY750のS.BUS Basic メニューを開きます。

- ② MODE+キーを押すと、AIL チャンネルセッ ティングメニューが開きます。送信機のエルロ ンチャンネルを確認し、DATA+/-キーを押して チャンネルが一致するようにセットします。
- ③次に MODE+キーを押すと、ELE チャンネルのセッティングメニューとなります。エレベータチャンネルを送信機のチャンネルに合わせます。
- ④上記と同様な操作を行い、THR (スロットル)、 RUD (ラダー)、PIT (ピッチ)、AG n (エルロン ジャイロゲイン)、EGn (エレベータジャイロゲ イン)、RGn (ラダージャイロゲイン)、RPM(ガ バナ回転数)、Gvs (ガバナ on/off チャンネル)、 の各チャンネルを送信機に合わせます。

⑤送信機のチャンネルが不足している場合は、 Gvs、AGn、EGn チャンネルを使用しなくて も CGY750の動作は可能です。使用しない場 合は、チャンネル設定をINH に設定します。

Gvs を使用しない場合は、ガバナのオン、オ フはスティックスイッチで行います。

AGn,EGn を使用しない場合は、エルロン、エ レベータのジャイロゲインは、CGY750 本体 の、AGn,EGn メニューで直接設定します。こ の場合、AVCS、ノーマルモードは固定され ますので、動作モードの変更は、Wrk.Mode で Normal または AVCS モードに設定します。

Normal モードは、エルロン、エレベータのト リムを取る時に使用します。通常飛行時は、 AVCS モードに設定します。

▲警告

#### 電源について

ハイエンドのラダーサーボを使用する場合、 サーボの特性に見合うだけの大きな電流が 流れます。受信機電源(ジャイロ・サーボと共用) としてレギュレータを使用する場合は、これに見 合う容量のものを使用してください。

■また、スイッチや延長コード等も大電流タイプのものを使用してください。

#### コネクタについて

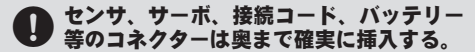

■奥まで確実に挿入されていないと、飛行時の振動等 で抜けて、墜落の危険があります。

#### 接続コードについて

 接続コードが金属やカーボンフレームの 角に擦れて被服が破れないように適当な 位置で固定してください。

コントロールアンプの防振/防水について

飛行時、コントロールアンプはスポンジゴム等で包んで防振対策を行う。また、水のかかる恐れのある場合はビニール袋等に入れて、防水対策を行う。

■強い振動やショックを受けたり、水滴の侵入によって誤動作すると墜落します。

### フライバーレスヘリのサーボ消費電力について

フライバーレスヘリは、そのヘッド構造から、スタビ付きヘリに比べて、サー ボに掛かる負荷が増加します。従ってサー ボの消費電力が、約5割程度増加します。 従って、スタビ付きヘリに比べて、50~ 60%のフライト回数を目安としてください。また、1フライト終了ごとに電池残 量の確認を必ず行ってください。

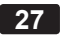

# 起動画面

電源をONにすると、CGY750 が起動し、 自動的に初期化が行われます。初期化が終了 すると、CGY750 は動作状態となり、ホーム 画面に移動します。初期化は受信機からの信 号を受信後、約3秒かかります。

# ブートアップ画面

電源投入後に表示される画面です。 上段は、 機器の識別コード、下段はファームウェアの バージョンを示しています。

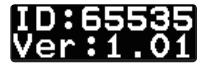

# 初期化画面

内部の初期化中の画面です。ヘリコプタの フリップイメージが表示されます。正常に初 期化が終了すると、ラダーサーボが左右に、 スワッシュサーボが上下に反復動作をして初 期化終了を知らせます。その後ホーム画面に 移動し動作可能状態になります。この間ヘリ は固定して、動かないようにしてください。

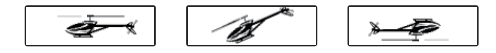

# ホーム画面

CGY750 は正常起動後、ホーム画面に移動 します。表示上段は、ジャイロ感度表示、下 段はガバナ動作モード表示となります。ジャ イロ感度表示は、約2秒ごとにラダー、エル ロン、エレベータの感度表示が切替わります。 オペレーションモードを、Gyro+THR または、 スワッシュモードを H4-xx モードに選択した 時は、ガバナはオフとなり、ジャイロのみ動 作時のホーム画面になります。

### 起動後のホーム画面

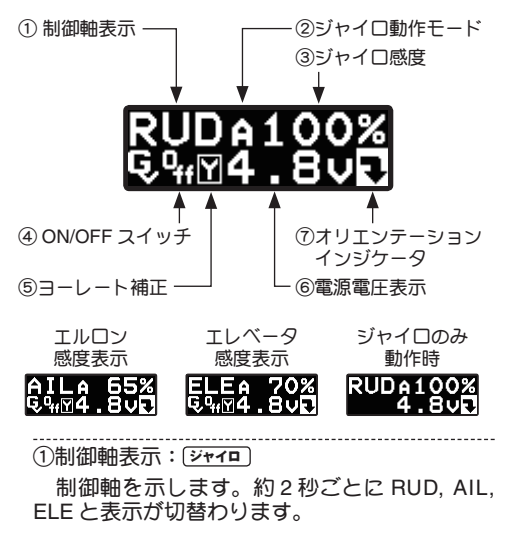

AVCS またはノーマルの動作表示を行います。 AVCS モード時、ラダーニュートラルガズレて いる時は "A" 表示が反転表示されます。エルロ ン、エレベータ軸も同様の表示を行います。

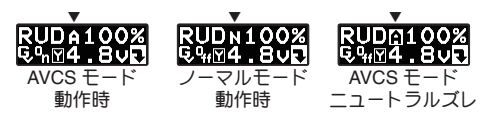

AVCS モード時、ラダースティックを高速(1 往復1秒以内) に左右に2往復以上振り、ニュー トラルに戻すと、AVCS 量がリセットされ、ラ ダーサーボはニュートラル位置に移動します。 その時に "-----" が表示されます。

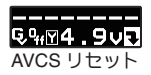

感度切替えスイッチを、AVCSとノーマルに 切替えられるよう設定した状態で、切替えスイッ チを、高速(1秒以内)の間隔で、ノーマル → AVCS→ノーマル→ AVCSと動かすと、送信 機のラダーニュートラル位置がジャイロ側に記 憶されます。この操作は、ノーマルモードでへ リを飛行させ、ラダートリムを取り直した後に、 AVCSモード動作時のラダーニュートラル位置 の更新に使います。更新が終了すると、"\*\*\*\*\*\*

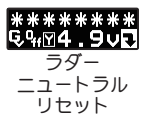

CGY750を AVCS モード側で電源を ON にす

ると、その時のラダースティック位置をラダー ニュートラル位置として記憶更新します。した がって、電源 ON 時、初期化完了までは、送信 機のラダーはニュートラル位置に固定してくだ さい。

本機能は、エルロンジャイロ、エレベータジャ イロにも共通の機能です。

③ジャイロ感度: ジャィロ

ジャイロの動作感度を表示します。

④ ON/OFF スイッチ: ガバナ

ガバナ機能の ON/OFF スイッチの状態を示し ます。"On" 表示になるとガバナ機能が動作状態 となります。

### RUDA100% §‰⊠4.8v€

⑤ヨーレート補正: ガバナ

ガバナ機能の、ピルエット時の回転数補正機 能が有効の時、表示されます。機能が無効の場 合は、何も表示されません。

⑥電源電圧表示

供給される電源の電圧を表示します。バッテ リーフェイルセーフ電圧(BFS)の設定電圧以下 となると、ローバッテリーアラームが表示され ます。

⑦オリエンテーションインジケータ

操作ガイド表示です。直下にある、DATA +/-キー操作が有効であることを表しています。ホー ム画面の場合、DATA +/- キーを押すと、ジャイ ロセッティングモードに切替わります。

# 回転数表示 ガバナ

# RUDA100% © 1512101

ガバナ機能を使用時、エンジンガ始動され ると、自動的に電源電圧表示が、エンジン回 転数表示に切替わります。またエンジンが停 止すると、電源電圧表示に戻ります。回転数 表示は、ガバナ・エキスパート設定のディス プレーモードの切替により、メインロータ回 転数または、エンジン回転数表示を選択でき ます。ガバナ動作がONになると、rpm表示 が低速点滅となります。エンジン回転数が、 設定回転数の±2%以内に収まると、rpm表 に収まると、rpm表示は反転表示となり、回 転数がロックされたことを示します。

# サブホーム画面

ホーム画面表示時、MODE +/- キーを押す ごとに、表示画面の下行が、電源電圧表示→ 最高回転数表示→エンジンランタイム表示 → OLED 表示モード→オペレーションモー ドと切替わります。

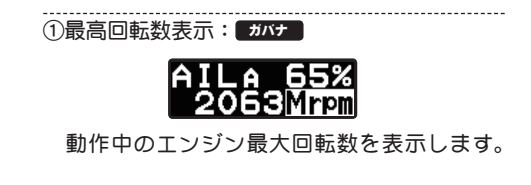

ホーム画面表示の状態で、MODE + キーを押す と最高回転数表示画面に変わります。DATA + ま たは - キーを1秒以上長押しすると、表示はリ セットされます。回転数表示はリセットされる まで、電源を切ってもメモリーに記憶されます。

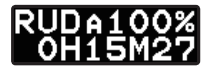

エンジンの稼動時間を表示します。ホーム画 面表示状態で、MODE + キーを2回押すと、ラ ンタイム表示に切替わります。100時間までは、 秒単位の表示となり、xxHxxMxx が表示されま す。100時間を越えると、分単位の表示となり、 xxxxHxxM の表示となります。DATA + または-キーを1秒以上長押しすると、時間はリセット されます。ランタイム時間はリセットされるま で、電源を切ってもメモリーに記憶されます。 ③ OLED 表示モード 初期設定:Saver

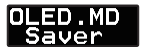

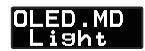

OLEDの表示モードを設定します。Saverモードは、キー無操作時間が、約60秒経過すると、 表示輝度を落とし、パワーセーブモードとなり ます。どれかのキーを押すと輝度は元に戻りま す。Lightモードは常に最大輝度で表示を行いま す。DATA +/-キーを押すごとに、モードが切替 わります。

④オペレーションモード 初期設定:Gyro+Gov

#### Opr.Mode Opr.Mode Opr.Mode Gyro+Gov Gyro+THR Gyro+H4

CGY750の動作モードを設定します。初期設 定は、Gyro+Gov モードです。ガバナを使用し ない場合は、Gyro+THRを選択します。この場合、 TH端子には、スロットル信号ガスルーで出力さ れます。また、スワッシュモードを H4-xx モー ドに設定した場合は、表示は Gyro+H4 に自動的 に切替わります。ガバナは無効となります。

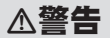

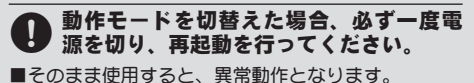

⑤ ロールマックスレート表示 ジャイロ

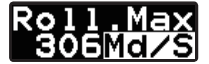

飛行時のロールレートの最大値を表示します。 電源をオフするとデータはリセットされます。 レートを確認したい場合は、飛行後電源をオン のままとしてください。

⑥ エレベータマックスレート表示 ジャィロ

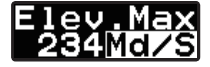

飛行時のエレベータレートの最大値を表示し ます。電源をオフするとデータはリセットされ ます。レートを確認したい場合は、飛行後電源 をオンのままとしてください。

# ワーニング表示

# ガバナ動作ワーニング表示

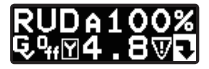

↑ (インジケータ)

電源をONしたときに、ガバナスイッチが ON状態となっている場合、図のワーニングイ ンジケータが点滅します。ワーニング状態では、 ガバナはONにはなりません。一度ON状態を 解除するとこのインジケータは消え、ガバナは 動作可能状態となります。エンジン始動時は必 ずガバナはOFF状態としてください。

# センサエラー ジャイロ

# SensorER

ジャイロセンサに異常が発生しているとき に表示されます。ジャイロ動作はしません。

# ローバッテリーアラーム

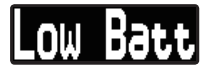

電源電圧が、バッテリーフェイルセーフ電 圧(BFS)の設定電圧以下になると表示されま す。ガバナ動作時にローバッテリー状態が1 秒以上継続すると、ローバッテリーアラーム 状態となり、ガバナ動作は OFF となります。 ガバナ・ベーシックメニューの B/FS 機能で バッテリーフェールセーフ機能を有効に設定 している場合、バッテリーフェールセーフ動 作に移行し、B/FS 機能で設定したスロット ル位置にサーボが移動します。

この状態で、スロットルスティックを最 スロー位置とすると、30秒間、バッテリー フェールセーフ動作は一時的に解除され、ス ロットルサーボは送信機のスティック動作に 追従します。30秒を経過すると、再びバッ テリーフェールセーフ設定位置にサーボが固 定されます。バッテリーフェールセーフ状態 となった時は、速やかにへりを着陸させ、へ リを停止させ、バッテリーの充電を行ってく ださい。

# メモリー書き込み表示

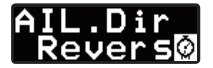

データ設定を変更した時、メモリーにデー タを書き込む間、画面右下に時計シンボルが 点滅します。

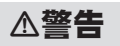

# 🛇 この表示中は電源を絶対に切らない。

■電源を切ると、データエラーが発生し、全データが 初期化されてしまいます。メモリーへの書き込みは、 約2秒掛かります。
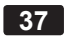

# エディット画面

各設定メニュー(ベーシック/エキスパート)、各種表示画面および動作モード設定画面は下記の方法で呼び出します。

#### ベーシック/エキスパートメニューの呼び出し

ホーム画面表示の状態から、DATA +/-キーを 押すごとに、各ベーシック画面に切替わります。 それぞれの設定モードで、基本動作の設定を行 います。

ベーシック画面の状態(S.BUS ベーシックを除 く)で、MODE +/-キーを1秒以上長押しすると、 エキスパートモードの設定状態となり、より細か な設定ができます。再び、MODE +/-キーを1秒 以上長押しすると、ベーシック画面に戻ります。

なお、ジャイロのみの動作時、または H4-xx スワッシュモードを選択した場合は、ガバナ機 能の設定はスキップされます。

それぞれの、ベーシック画面、エキスパート画面に移行後、MODE +/-キーを押すと、エディット画面に移り、各パラメータの設定が可能となります。

各種表示画面/動作モード設定画面の呼び出し

また、ホーム画面状態から、MODE +/-キーを 押すごとに、画面下行の表示が、最高回転数表示→ エンジンランタイム表示→ OLED 表示→オペレー ションモード→ロールマックスレート→エレベータ マックスレートと変わります。

表示の状態遷移図を次頁に示します。設定 が終了したら、必ずホーム画面に戻してから、 飛行を行ってください。以後の説明は、ジャ イロ+ガバナモードでの設定方法を記載して います。

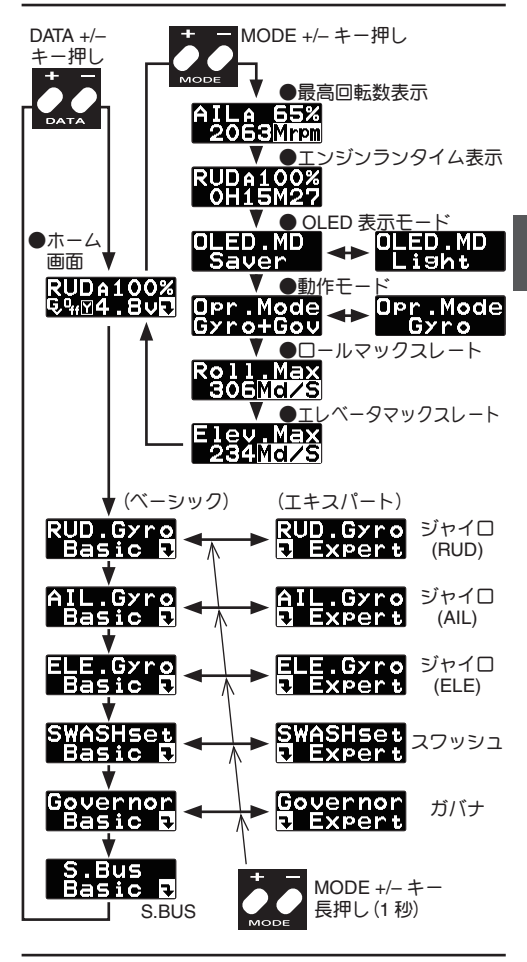

39

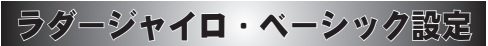

ジャイロの基本機能の設定を行います。 ジャイロ機能を使用時は必ずこのジャイロ・ ベーシック設定を行ってください。

※ラダーのリンケージ終了後は、最初にメニュー「④ サーボリミットポイント設定」を設定してから、他 の機能を設定してください。

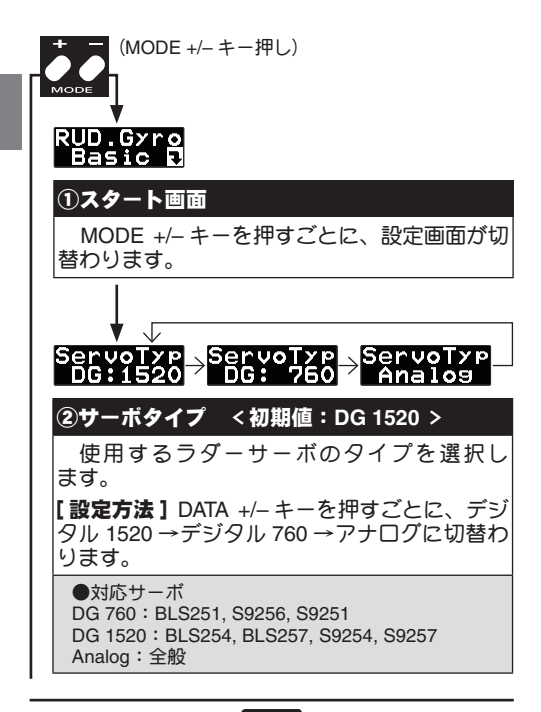

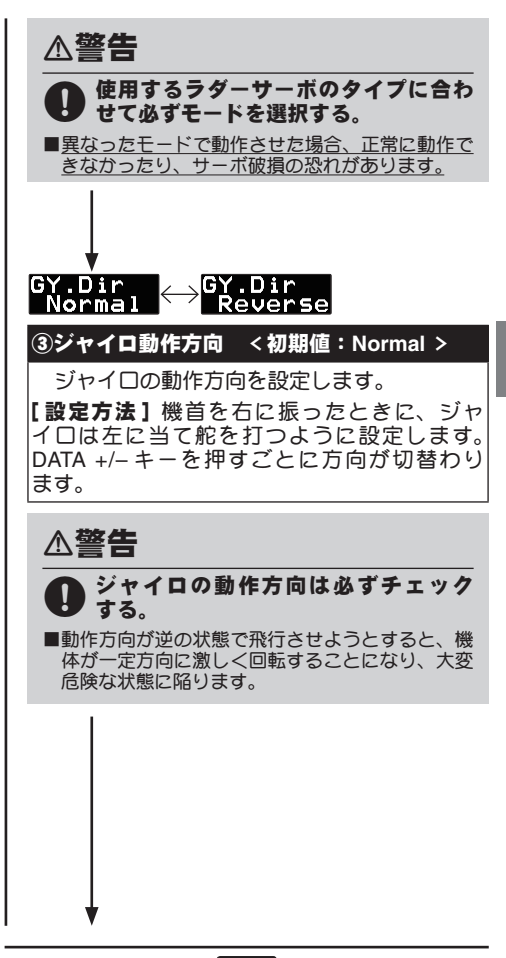

#### Sv.Limit ⊒: 100 %

#### ④サーボリミットポイント設定 <初期値: 100%、設定範囲:50~150%>

ラダーサーボの最大舵角を調整します。ラ ダーリンケージが干渉しない最大の舵角に設定 します。

[設定方法]送信機のラダースティックを右 (左)方向一杯に振ります。DATA + キーを押す とラダーサーボ動作量が増加します。DATA -キーを押すと動作量が減少します。ラダーサー ボガリンケージと干渉しない最大位置に調整し ます。左右両方向の設定を行います。

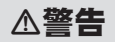

初めて使用するときや、リンケージを 変えたとき、または、機体を変えた時 は、必ずリミット設定をし直してください。

# サーボリミットポイント設定について

飛行時はこの設定角以上にサーボは動作 せず、リンケージを保護します。ただし、 リミット位置を狭く設定しすぎるとジャイ 口動作に影響を与える場合があります。

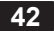

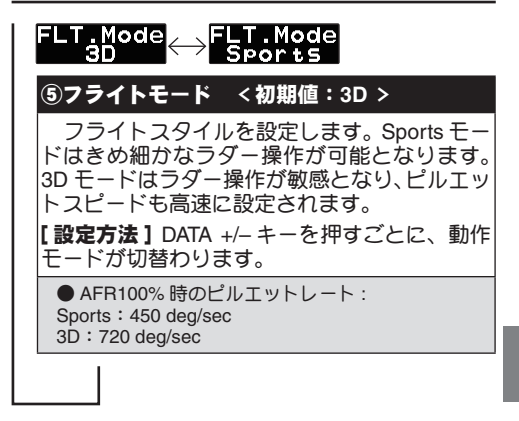

エルロンジャイロ・ベーシック設定

エルロン (ロール軸) ジャイロの基本機能 の設定を行います。ジャイロ機能を使用時は 必ずこのジャイロ・ペーシック設定を行って ください。

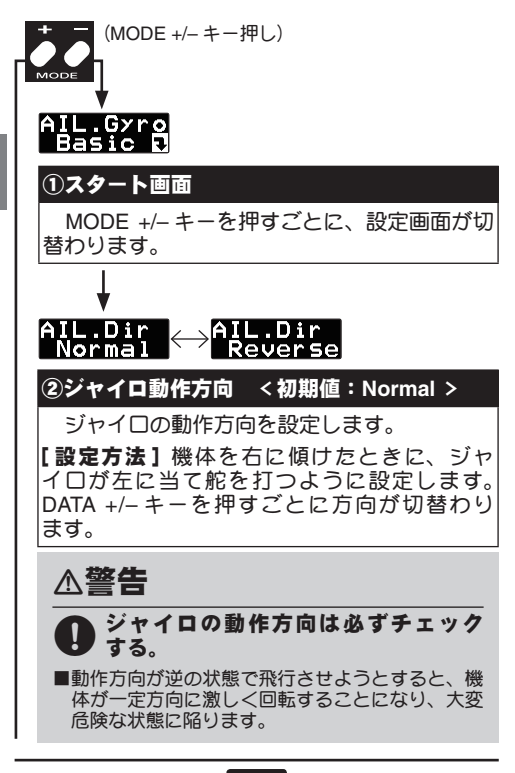

44

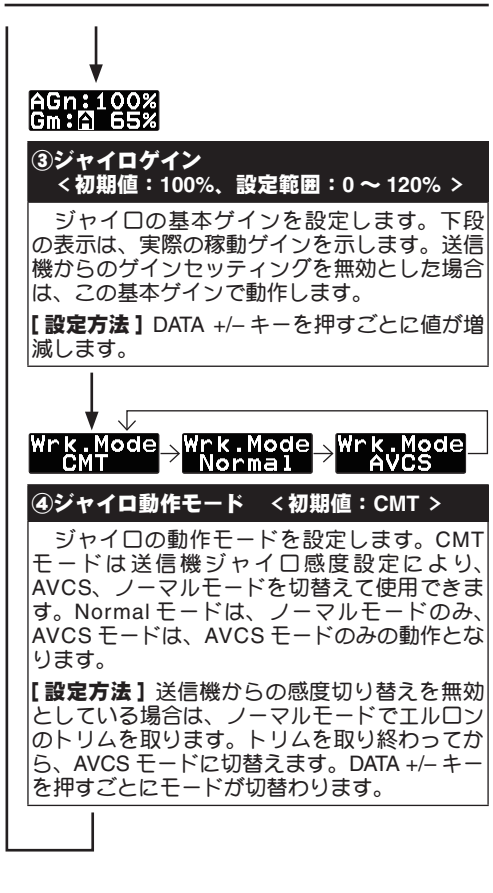

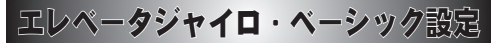

エレベータ(ピッチ軸)ジャイロの基本機 能の設定を行います。ジャイロ機能を使用時 は必ずこのジャイロ・ベーシック設定を行っ てください。

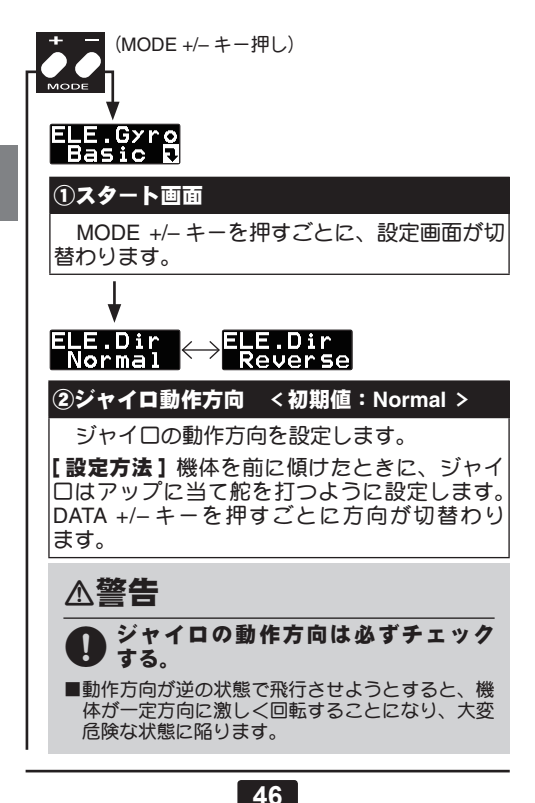

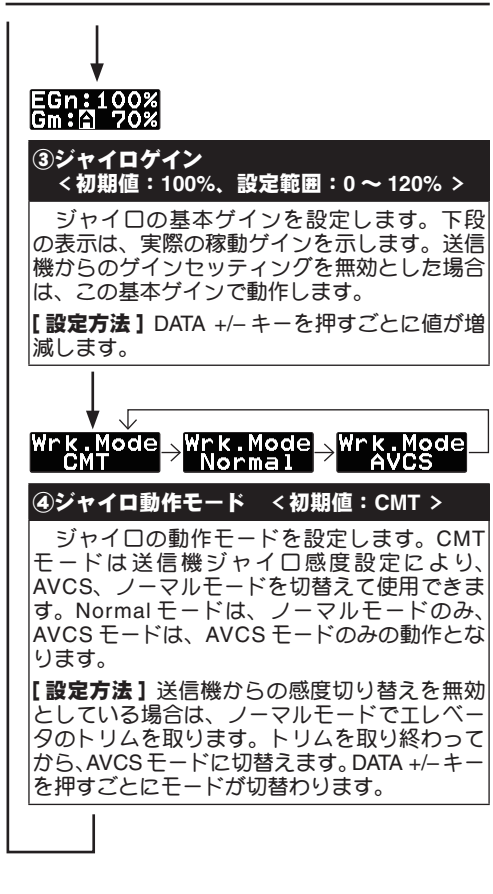

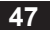

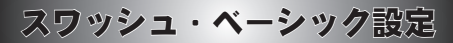

スワッシュ動作の基本設定を行います。エ ルロン/エレベータジャイロを使用時は必ず このスワッシュ・ベーシック設定を行ってく ださい。

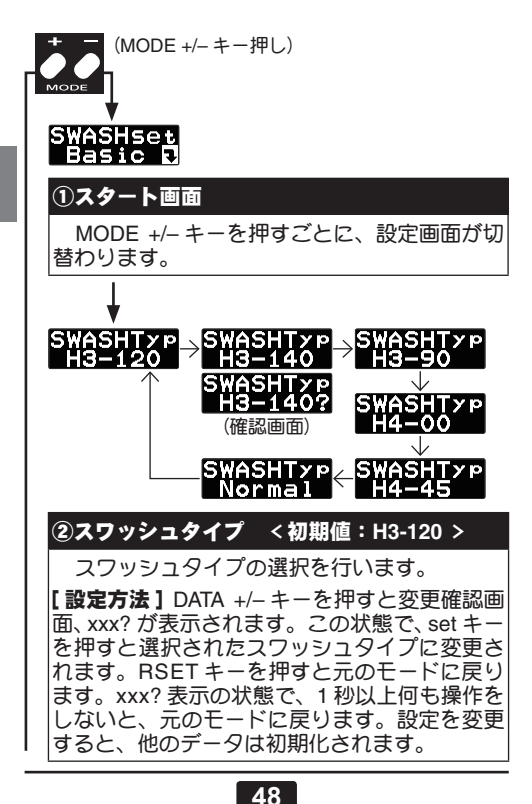

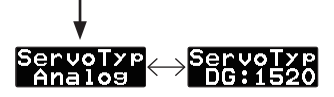

## ③サーボタイプ <初期値:Analog >

使用するスワッシュサーボタイプを選択しま す。ディジタルサーボを使用すると、応答速度 が上がり、性能が向上します。

【設定方法】DATA +/- キーを押すごとに、モー ドが切替わります。

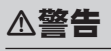

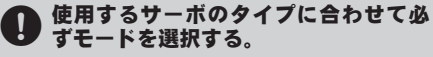

■異なったモードで動作させた場合、正常に動作で きなかったり、サーボ破損の恐れがあります。

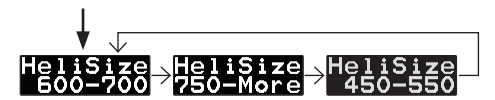

### ④ヘリサイズ <初期値:600-700 >

飛行させるヘリのサイズを選択します。3段 階で選択出来ます。ヘリの運動性に合ったパラ メータをプリセットします。

【設定方法】ロータサイズを目安に選択してく ださい。DATA +/- キーを押すごとに、モード が切替わります。

# ヘリサイズ(HeliSize)の選択

●ヘリのサイズにより、その運動性が大き く変わります。特にメインロータのサイ ズの影響が大です。CGY750は、ヘリ のサイズをメインロータ径により、450-550、600-700、750-Moreの3段階に分け て、ジャイロの制御特性に合ったパラメー タをプリセットします。

 ●フライトモードの設定と併せて、好みの操 作フィーリングとなるよう選択できます。

※プリセットされるパラメータは巻末のパラ メータ表をご参照ください。フライトモード ごとに表示されています。

#### FLT.Mode -3-

# ⑤フライトモード <初期値:3>

フライトスタイルを5段階で選択します。

[設定方法] 値を小さくすると、操作はソフト フィーリングになります。値を大きくすると、 操作は敏感でハードになります。DATA +/- キー を押すごとに、モードが切替わります。

# フライトモード(FLT.Mode)の選択

●フライトモードを変更することにより複数のパラメータが同時に変更されます。

●5段階のセッティングができます。値を 小さくすると、コントロールフィーリン グがソフトになります。逆に、値が大き いほどコントロールフィーリングが敏感 になります。 スワッシュ・ベーシック設定

設定の目安は以下の通りです。

- 1~2: ソフトフライト、パターン飛行
- **3**:一般 3D フライト
- **4~5**: ハードな 3D フライト

※プリセットされた個々のパラメータは、フラ イトモードを選択後も、独立に設定変更がで きます。

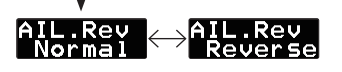

# ⑥エルロンサーボリバース<初期値:Normal >

エルロンサーボの動作方向を設定します。 【設定方法】DATA +/-キーを押すごとに、動作 方向が切替わります。

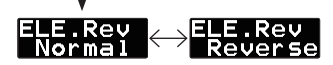

#### ⑦エレベータサーボリバース <初期値:Normal >

エレベータサーボの動作方向を設定します。 【設定方法】DATA +/-キーを押すごとに、動作 方向が切替わります。

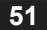

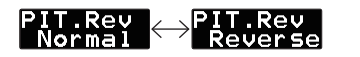

## ⑧ピッチサーボリバース < 初期値:Normal >

ピッチサーボの動作方向を設定します。

[設定方法] DATA +/-キーを押すごとに、動作 方向が切替わります。

#### ELE2.Rev Normal ← ELE2.Rev Reverse

ELE.Ntr +0 uS

PIT.Ntr +0 uS

ELE2Ntr \_\_\_\_+0\_uS

⑨ 2nd エレペータサーボリバース
 <初期値:Normal >

H4 モード時の 2nd エレベータサーボの動作 方向を設定します。H4 モード時のみ設定可能 です。

[設定方法] DATA +/- キーを押すごとに、動作 方向が切替わります。

#### AIL.Ntr +0 uS <sup>10</sup>サーボニュートラル調整 <初期値:µS >

スワッシュサーボのニュー トラル位置の調整を行います。 ELE2 は H4 モード時のみ設定可 能です。

【設定方法】DATA +/- キーを押 すごとに、オフセット量が増減 します。

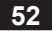

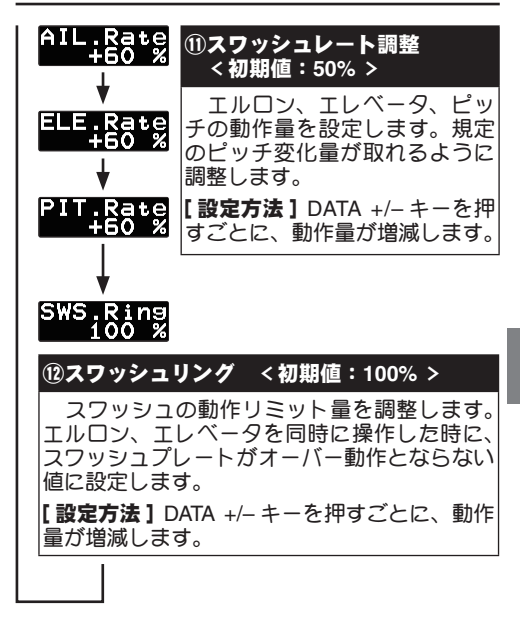

# ジャイロセンサの搭載

3 軸ジャイロセンサはコントローラのジャ イロセンサ入力に接続します。ヘリへの搭載 は、付属の両面スポンジテープを使用し、ヘ リボディのジャイロマウントの中心位置に、 ロール、ピッチ軸と正確に直交するように搭 載してください。ケーブルは引っ張らない程 度に余裕を持たせて固定してください。

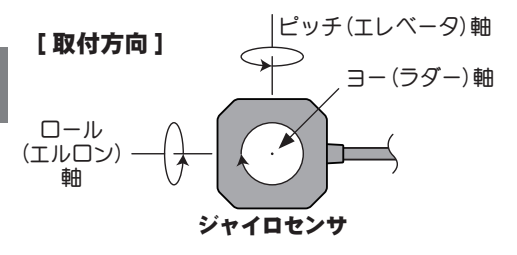

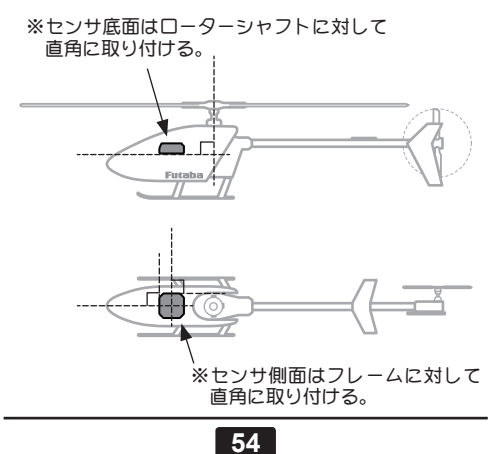

#### センサの取付け角度がズレると他軸からの干渉を 受けます。取付け精度は 0.5 度以内で収めるよう 正確にヘリのジャイロマウントに搭載します。

- ※ジャイロセンサはエンジンから少なくとも15cm 程 度以上離れた場所に搭載します。ヘリコブターのメ インシャフトの近くに取り付ける必要はありません が、あらゆる機体姿勢の変化に対しても、センサが 正しく動作できるよう、しっかりとした場所を選ん で取り付けることが重要です。搭載位置(ジャイロ ペッド)については、機体メーカーの取扱説明書を参 照してください。
- ※本体から出ているケーブルは余裕を持たせて固定してください。
- ※ジャイロの取付は必ず付属のセンサテーブをカットせ ずそのままの大きさで使用し、センサテーブの中央(縦 横均等)に取付けてください。このテーブはヘリコブ ターからの振動を効果的に吸収するように設計されて います。
- ※センサ底面および機体取付部分の油分はクリーナー 等で拭き取っておきます。

#### 振動について

- ※使用するにしたがって、センサテーブのコーナー付 近からスポンジが裂けてくる場合があります。この 状態で飛行させると、振動吸収が充分行われないば かりでなく、ジャイロ脱落の危険があります。飛行 前には必ずセンサの取付状態を確認し、スポンジが 裂けている場合は新しいものと交換してください。
- ※機体側からの振動が、センサの許容値を超えるとジャイロ動作に影響を与え、細かな揺れや、ピクツキ現象が発生します。
- ※ヘリからは様々な周波数の振動が発生します。見た 目には振動が発生していないようでも、高い周波数 の振動によりジャイロに誤動作を発生させることも あります。
- ※基本的な対策はヘリから発生している振動源の対策 を行ってください。問題が解決しない場合、別の場

所にセンサを取り付けてみると改善する場合があり ます。

## その他

※その他、電磁ノイズにより、ジャイロ動作に影響を 与える場合があります。ジャイロセンサはモーター コントローラー、サーボ、およびドライブモーター からできるだけ離して取り付けてください。

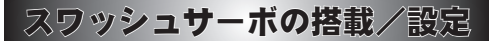

CGY750 は以下の 6 種のスワッシュプレー トに対応します。

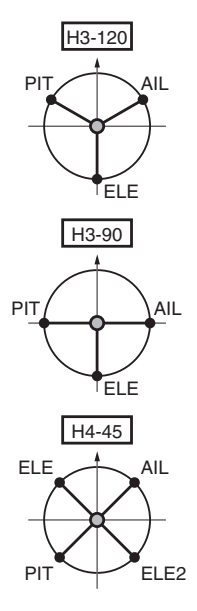

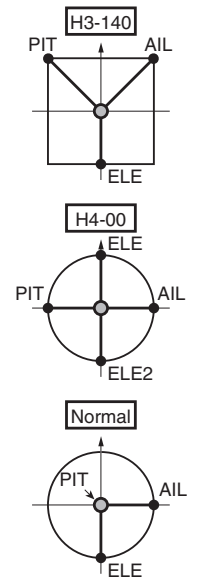

※矢印が機首方向

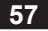

下記の方法でスワッシュ(エルロン、エレ ベータ、ピッチ)サーボを搭載します。

▲警告

#### ○ サーボタイプが選択されるまではジャイ ロにサーボを接続しない。

■サーボタイプが違っていると CGY750 またはサーボ 故障の原因となります。

#### サーボ動作方向の設定方法

 (1機体のスワッシュタイプに合わせて、前頁の 図のようにサーボを配置します。

#### ② (送信機側の初期設定)

ノーマルリンケージのスワッシュタイプ (H-1)に設定します。

※スワッシュミキシングはジャイロ側で行います。 エルロン、エレベータ、ピッチのリバース設 定は、ノーマル側に設定します。

エルロン、エレベータ、ピッチの動作量 (AFR、 EPA)を 100% に設定します。

#### ③ (スワッシュプレートタイプの設定)

スワッシュ・ベーシックメニューの SWASHTypeを開きます。使用する機体のス ワッシュプレートタイプに合わせます。

※前頁のスワッシュタイプの図を参照。

#### ④ (サーボタイプの設定)

ス ワ ッ シ ュ・ベ ー シ ッ ク メ ニ ュ ー の ServoType を開きます。スワッシュを制御す るサーボのタイプを選択します。

※使用するサーボは、ディジタルサーボの使用を推 奨します。

# ⑤ (ニュートラル調整) 送信機のピッチスティックをセンター位置に

します。ピッチ角0°の位置です。

スワッシュ・ベーシックメニュー中の、AIL. ntr、ELE.ntr、PIT.ntrを調整して、サーボホー ンがリンケージロッドと直角になるように ニュートラル位置を合わせます。

この状態で、スワッシュプレート面がロータ シャフトと直角になるよう、リンケージロッ ドの長さを調整します。

※このポイントが動作基準点となります。

#### ⑥(動作方向の設定)

送信機のピッチスティックを動かし、各サー ボが同じ方向に動作するように、またピッチ アップダウン方向が合うように、スワッシュ・ ベーシックメニューの、AIL.Rev、ELE.Rev、 PIT.Rev を設定します。

エルロンの動作方向を確認します。左右の動 作方向が逆の場合、送信機のエルロンサーボ リバースをリバース設定します。

エレベータの動作方向を確認します。アップ ダウンの動作方向が逆の場合、送信機のエレ ベータサーボリバースをリバース設定します。

#### 舵角調整

エルロン、エレベータ、ピッチの舵角調整は、 スワッシュ・ベーシックメニュー中の、AIL. Rate、ELE.Rate、PIT.Rate で規定のピッチ変化 が取れるように調整します。

※送信機のエルロン、エレベータ、ピッチの舵角調 整 (AFR、EPA) は 100% とする。

#### スワッシュリングの設定

スワッシュ・ベーシックメニューの SWS Ringを開きます。スワッシュプレートの最大傾 き量を設定します。

※ピッチ最大、最小時にエルロン、エレベータを同時に最大に振ったときに、リンケージが干渉しない最大値に値を設定します。

#### リンケージ補正方法

以下に、H3-120 スワッシュモードを例に、リ ンケージ補正方法を説明します。

※送信機の設定は、各舵の動作角度が最大となるフ ライトコンディションを選択します。

## ① (ピッチキャリブレーション)

下記の方法でピッチ角度を読み込みます。 ピッチスティックをセンタ位置にします。ス ワッシュ・エキスパートメニューの、Pit.Zero を開き、SET ボタンを押します。

※ピッチゼロの位置が記憶されます。

ピッチスティックを最少にします。Pit.Low を 開き、SET ボタンを押します。

※最少ピッチ位置が記憶されます。

ピッチスティックを最大にします。Pit.High を開き、SET ボタンを押します。

※最大ピッチ位置が記憶されます。

#### ② (ピッチ方向の補正)

ピッチスティックを動かし、最大ピッチ時に スワッシュプレートが水平になっているか確 認します。

もし傾きがあるようであれば、スワッシュ・ エキスパートメニューの、PIT → AIL、 PIT → ELEのレートを調整し、スワッシュプ レートが水平になるように調整します。

最少ピッチ時も同様に調整します。

#### ③(エルロン方向の補正)

[ピッチスティックセンタ時] この位置で、エルロンスティックを左右に動 かします。この時、ピッチ方向への干渉あよ びエレペータ方向へ干渉がないか確認します。 もし干渉がある場合は、スワッシュ・エキス パートメニューの、AIL → PIT のレートを調 整して、干渉が最少になるように調整します。 エルロンを左右両方向で調整します。

[ピッチスティック最大時]

スワッシュ・エキスパートメニューの SWcp. AIL を開きます。エルロンスティックを左右 に動かし、ピッチまたはエレベータ方向の干 渉が最少となるように左右両方向のレートを 調整します。

※ SWcp.AIL レートを調整しても、干渉が増加する 場合は、補正方向が逆です。CpA.Dir を開き、補 正方向を Minus に設定します。

[ピッチスティック最小時]

同様にエルロンスティックを動かした時に、 干渉が最少となるように SWcp.AIL のレート を調整します。

#### ④(エレベータ方向の補正)

[ピッチスティックセンタ時] この位置で、エレベータスティックを上下に動 かします。この時、ピッチ方向への干渉および エルロン方向への干渉がないか確認します。

もし干渉がある場合は、スワッシュ・エキス パートメニューの、ELE → PIT、ELE → AIL の レートを調整して、干渉が最少になるように 調整します。

エレベータ、アップダウン両方向で調整します。 [ピッチスティック最大時]

スワッシュ・エキスパートメニューのSWcp. ELEメニューを開きます。エレベータスティッ クを左右に動かし、ピッチまたはエルロン方 向の干渉が最少となるようにアップダウン両 方向のレートを調整します。

※ SWcp.ELE レートを調整しても、干渉が増加する 場合は、補正方向が逆です。CpE.Dir を開き、補 正方向を Minus に設定します。 [ピッチスティック最小時]

同様にエレベータスティックを動かした時に、 干渉が最小となるように SWcp.ELE のレート を調整します。

[エレベータ高速操作時]

スワッシュ・エキスパートメニューの、 SpeedCmpを開きます。エレベータスティッ クを高速で動かした時に、ピッチ方向への干 渉が最小になるように、エルロン、ピッチサー ボのスピードを調整します。

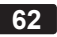

# エルロン/エレベータジャイロの設定

下記の方法でエルロン/エレベータジャイ ロの初期設定を行います。

ジャイロミキシング機能を持った送信機の場合 (T14MZ,T12Z,T12FG,T8FG)

※この設定は送信機がエルロン/エレベータジャイ ロミキシング対応バージョンの場合を示します。

- (送信機側のジャイロミキシングを有効にする)
   送信機のエルロンジャイロ、エレベータジャイロのファンクションを設定します。
   エルロンジャイロ、エレベータジャイロのミキシングを ACT にします。
- ②(ジャイロ側チャンネル設定) CGY750のS.BUSベーシックメニューのAGn とEGnのチャンネルを送信機のチャンネルに 合わせます。
- ③ (感度の初期設定)
  - ※ T14MZ, T12Z, T12FG, T8FG の場合、ジャイロ動 作モードをスイッチにより切替えができます。片 方を、AVCS、もう一方を Normal モードに設定 し、スイッチで切替えられるように設定しておき ます。

エルロン、エレベータジャイロのゲインを、 AVCS、ノーマル側それぞれ、50% に設定し ます。スイッチをノーマルモード側にします。 ※ジャイロ感度設定の目安については、後記の「ジャ イロ感度の設定」の項目を参照してください。

④(ジャイロ動作方向の設定)

へりを右に傾けた時、スワッシュプレートが 左方向に動くよう、エルロンジャイロ・ベー シックメニューの AIL.Dir を設定します。

ヘリを前方に傾けた時、スワッシュプレート がアップ(後方)に動くように、エレベータジャ イロ・ベーシックメニューの ELE.Dir を設定 します。

※設定を間違えると、非常に危険な状態となります。

以上の設定状態で、後記の「エルロン/エレベー タジャイロの飛行調整」を行ってください。

#### ジャイロミキシング機能を持たない送信機の場合 (T10CG 等)

#### ①(送信機側チャンネル設定)

送信機の空きチャンネルに、エルロンジャイロとエレベータジャイロの感度設定チャンネルを設定します。例えば、CH7 にエルロンゲイン、CH8 にエレベータゲインを設定し、同じスイッチでコントロールするように設定します。

※スイッチの切り替えで、ノーマルモードと AVCS モードに切替えられるようにします。

#### ② (ジャイロ側チャンネル設定)

CGY750のS.BUS ベーシックメニューの AGn と EGn のチャンネルを送信機のチャンネルに 合わせます。

#### ③(感度調整のキャリブレーション)

各ジャイロベーシックメニューの AGn と EGn(ジャイロゲインの設定)で、下段の 実働ゲインが 100% になるようにゲインを 調整します。スイッチの両方向(ノーマル/ AVCS モード)について同様に調整します。

※これにより、ジャイロのゲインは、送信機の EPA (舵角設定)値と同じになります。ジャイロゲイン は、送信機の EPA レート直読で設定できるように なります。

スイッチの切り替えで、ノーマルモードと AVCS モードが切替わることを確認します。

#### ④(感度の初期設定)

送信機の EPA レートを調整して、エルロン、 エレベータジャイロのゲインを、AVCS、ノー マル側それぞれ、50% に設定します。動作モー ドをノーマルモードにします。

※ジャイロ感度設定の目安については、後記の「ジャ イロ感度の設定」の項目を参照してください。

#### **⑤(ジャイロ動作方向の設定)**

ヘリを右に傾けた時、スワッシュプレートが 左方向に動くよう、エルロンジャイロ・ベー シックメニューの AIL.Dir を設定します。

ヘリを前方に傾けた時、スワッシュプレート ガアップ (後方) に動くように、エレベータジャ イロ・ベーシックメニューの ELE.Dir を設定 します。

※設定を間違えると、非常に危険な状態となります。

以上の設定状態で、後記の「エルロン/エレベー タジャイロの飛行調整」を行ってください。

送信機に感度設定用の空きチャンネルが無い場合

- CGY750 の S.BUS チャンネルセッティング の AGn 及び EGn を INH に設定します。
- ② CGY750 のエルロンジャイロ・ベーシックあ よびエレベータジャイロ・ベーシックメニュー の Wrk.Mode をそれぞれ Normal に設定します。

③ (感度の初期設定)

CGY750 のエルロンジャイロ・ベーシックお よびエレベータジャイロ・ベーシックメニュー

## 65

のAGn及びEGnの感度を50%に設定します。 ※ジャイロ感度設定の目安については、後記の「ジャ イロ感度の設定」の項目を参照してください。

#### ④(ジャイロ動作方向の設定)

へりを右に傾けた時、スワッシュプレートが 左方向に動くよう、エルロンジャイロ・ベー シックメニューの AIL.Dir を設定します。

ヘリを前方に傾けた時、スワッシュプレート がアップ (後方) に動くように、エレベータジャ イロ・ベーシックメニューの ELE.Dir を設定 します。

※設定を間違えると、非常に危険な状態となります。

以上の設定状態で、後記の「エルロン/エレベー タジャイロの飛行調整」を行ってください。

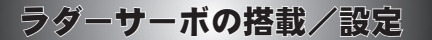

下記の方法でラダーサーボを搭載します。 ※下記送信機設定例は弊社製 GY ジャイロ用ミキシン グを使用した場合の例を示します。ご使用のシステ ムに合わせて読み替えてください。

#### 送信機側の初期設定

- ①ラダージャイロミキシングを有効にする。
- ②ジャイロモードを GY ジャイロ用のモード "GY"を選択する。
- ③ノーマルコンディションおよびホールドコン ディションのジャイロ感度を AVCS 80% に仮 設定する。また、すべてのアイドルアップコ ンディションのジャイロ感度を AVCS 50% に 仮設定する。

※ジャイロ感度設定の目安については、後記の「ジャ イロ感度の設定」の項目を参照してください。

- ④ラダーチャンネルおよび感度設定チャンネルの舵角設定(EPA)をそれぞれ両方向ともに 100%に設定する。
- ⑤ラダーチャンネルの D/R 設定を左右共に 75% に 仮設定する。
  - ※これにより、最大のピルエットレートを減らすことが できます。
- ⑥ラダーチャンネルの EXP 設定は -30% (マイ ルド側 30%) 程度に仮設定することをおすす めします。
- ※上記の各項目の仮設定は後のテスト飛行により最適 な値に調整してください。

▲警告

# ♡ サーボタイプが選択されるまではジャイ ロにサーボを接続しない。

■サーボタイプが違っていると CGY750 またはサーボ 故障の原因となります。

これらのステップが完了後、CGY750 側 の設定を行います。

#### CGY750 側の設定

- ラダージャイロ・ベーシック設定メニューの「② サーボタイプ」の項目で、使用するサーボに合 せてサーボタイプを選択します。
- ②次に、ラダーサーボを機体に搭載し、ジャイ 口に接続します。

③一旦、受信機電源を OFF にし、再度 ON にします。ジャイロの初期化が完了後、サーボがニュートラルの状態で、サーボホーンを図のようにプッシュロッドと直角となるように取り付けます。

※使用しない側のホーンは切り取ります。

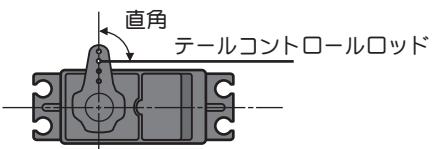

※サーボホーンに、機体側に付属のボールを取り付 けてください。大型の電動またはエンジン機の場 合、通常、センターから13.5mmの位置にボール を取り付けます。(ただし、サーボホーンの長さは 機体メーカーの指示を基準に設定します。)

※ホーン止めビスを取り付けます。

- ④ラダージャイロ・ベーシック設定メニューの 「④サーボリミットポイント」の項目の説明に 従って、ラダーサーボのリミットポイントを 設定する。
  - ※サーボのダメージを防ぐため、ボールの上にリン ケージを保持する。リミットの設定が終了後、リ ンケージを接続します。AVCSモードを使用時、 ラダーサーボガセンターでピッチガ0°(機体によ り異なります)となり、ビッチ動作範囲全域で突き 当たりがないようにします。

#### **⑤(ラダー動作方向の確認)**

- ラダースティックを左右に操作してみて、テー ルローターの動作方向を確認する。逆に動作 する場合は送信機のリバース機能で方向を合 せます。
- ※ AVCS モード時、ラダースティックを操作すると、 ニュートラルに戻しても、サーボはニュートラル に戻りませんが異常ではありません。

#### ⑥(ジャイロ動作方向の確認)

ヘリの機首を右に動かしたとき、ラダーサー ボガ左方向への補正動作になっていればジャ イロの動作方向は合っています。ラダーサー ボガ逆に動作する場合は、ジャイロ・ベーシッ ク設定メニューの「③ジャイロ動作方向」の 項目の説明に従って、ジャイロ動作方向を合 わせます。

#### AVCS モードのみで飛行する場合、これで ラダージャイロの基本設定が完了です。

# ジャイロ飛行調整

# 飛行前のチェックリスト

| 送受信機のバッテリーがフル充電されて<br>か?                                                  | いる                |
|---------------------------------------------------------------------------|-------------------|
| ジャイロテープに破れやはがれはないか                                                        | ?                 |
| センサのコードには若干の余裕があるか                                                        | ?                 |
| 送受信機の電源を ON にしてジャイロを<br>化する。                                              | 初期                |
| サーボタイプの設定が使用しているサー<br>合っているか?(ラダー/スワッシュ)                                  | ボに                |
| サーボのホーンがニュートラルでプッ<br>ロッドと直角になっているか?(ラダー<br>ワッシュ)                          | シュ<br>・/ス         |
| 各舵を最大に操作してもサーボ動作に突<br>たりがないか? (ラダー/スワッシュ)                                 | き当                |
| ジャイロが正しいモード(AVCS または<br>マル)で動作しているか?(ラダー/エ<br>ン/エレベータ)                    | リー                |
| 各舵の操作とテールローター/スワッシ<br>レートの動作が合っているか?                                      | プבי               |
| 機体を回転させた場合、正しい方向に補<br>作しているか?                                             | 訂動                |
| すべてのフライトコンディションで、シ<br>ロ感度が正しく設定されているか?また<br>しいモード(AVCSまたはノーマル)て<br>しているか? | バヤイ<br>を、正<br>ご動作 |

# ▲警告

飛行前に必ず、エルロン、エレベータ、ピッチ、ラダーサーボの動作方向およびエルロン、エレベータ、ラダージャイロの動作方向が正しいことを確認してください。

離陸の際、スワッシュプレートが水平となっていることを確認してから、メインロータの回転を上げてください。地上にヘリが接地している時は、ジャイロ動作が不安定となります。メインロータが地上で回転している時も、ヘリから目を離さないでください。

※電源供給を電源スイッチを使わないで供給するシス テム(スイッチを持たない ESC やレギュレータ等で コネクタビンの接続で電源のオン、オフを行うシス テム)の場合、コネクタ技続時に電源の瞬断が発生し、 ジャイロの初期化が正常に終了しない場合があるた め、オン、オフ機能付き ESC やレギュレータの使用 を推奨します。

飛行前には、必ずジャイロの動作方向が正常である かを確認してください。

# エルロン/エレベータジャイロの飛行調整

ジャイロをノーマルモードに設定して、 最初にヘリのエルロン、エレベータ方向の ニュートラルを取ります。以下、その手順を 説明します。

※前記の「エルロン/エレベータジャイロの設定」 の項目で、ジャイロの初期設定を行った状態で、 以下の調整を行います。

 ①へりをゆっくりと浮かせ、ホバリングを行い ます。エルロンとエレベータのニュートラル トリムを取ります。

- ②トリムを取り終えたら、ヘリを着陸させた後、 感度切替えスイッチを、1秒以内の間隔でノー マル→AVCS→ノーマル→AVCSに切り替え、 最後にAVCS側に固定します。
  - ※この操作で、エルロン、エレベータのニュートラ ルデータが、CGY750 に記憶されます。
  - ※感度設定用の空きチャンネルが無い送信機の場合、トリムを取り終えたら、ヘリを着陸させ、エンジンを停止します。CGY750のエルロンジャイロあよびエレベータジャイロのベーシックメニューのWrk.ModeをそれぞれAVCSに設定します。CGY750の電源を切り、再度電源をオンします。ニュートラルデータが、CGY750に記憶されます。
- ③ AVCS モードで通常のフライトを行い、ジャイロ感度をハンチングが発生しない最大値に送信機のジャイロゲインを設定します。

※感度設定用の空きチャンネルが無い送信機の場 合、CGY750のジャイロゲインを設定します。

# ラダージャイロの飛行調整

#### ラダーニュートラルの読込み

- ①切替スイッチガ AVCS モードの状態で、送信 機、受信機の順に電源を ON にする。
  - ※これにより、CGY750 が初期化されると同時に、 AVCS モード時の基準データ(ラダーのニュートラ ル)が読み込まれます。

#### 感度調整

 ①感度の調整は、テールがハンチングする寸前 まで上げます。各フライトコンディションに ついて調整する。

※また、CGY750は非常に高速応答をするため、ハンチングが出にくくなっています。感度調整は、 ピルエットやストールターンの止まり具合等で、 ラダーの抑えを見ながら調整を行ってください。

※アイドルアップのフライトコンディションでは、

# 72
通常、高いローター回転数を使用するため、感度 は低めとなるでしょう。 また、ホールドコンディ ションではローター回転数が低いため、他のコン ディションより感度が高くなります。

※テールローターギヤレシオ、テールローターピッ チ動作範囲およびローターブレード長等ガテール ローターの性能に大きく影響を与えます。感度の 数値自体は条件により異なるため、最終的には実 際の動作で調整します。

#### ピルエットスピード

- ①へりのピルエットレートは、ラダーコントロー ル量に従い完全にコントロールされます。ラ ダー操作量は送信機のAFR、DR、EPA(ATV) 機能等で調整できます。
  - ※ラダー操作量 100% のとき、Sports モードでは、約 450deg/sec、3D モードでは、720deg/secに設定されています。また Sports モードでは、ホバリングと上空飛行のビルエットスピードが自動的に変化する (ジャイロ感度が低くなるほどビルエットスピードが速くなる) ように設定されています。
  - ※ジャイロセンサのダイナミックレンジ(制御可能 範囲)は、最大約±1,200deg/secに調整されてい ます。従ってこのダイナミックレンジを越えるラ ダー操作量を入れると、ジャイロは制御範囲を超 えて、テールローターはフルピッチ状態となり、 超高速のビルエット動作になります。特に3Dモー ドはビルエットスピードが高速に設定されている ため注意が必要です。
  - ※高速のビルエットレートを使用する場合、バッテ リーや燃料タンクがしっかり固定されていること を確認してください。また、テールローターの駆 動系がその設定に対応している必要があります。

#### ここまでで基本的な調整は終わりです。

### 適正感度の目安

最適な感度は、ハンチング(反復運動)を開 始する寸前の位置です。実際の飛行で調整し ます。

| ヘリサイズ          | ジャイロ感度の目安      |                |
|----------------|----------------|----------------|
|                | AIL/ELE ジャイロ   | RUD ジャイロ       |
| $450 \sim 550$ | $30 \sim 50\%$ | $30 \sim 50\%$ |
| $600 \sim 700$ | $70 \sim 90\%$ | $60 \sim 90\%$ |
| 750 以上         | 80 ~ 100%      | 80 ~ 100%      |

※小型へリの場合、一般にジャイロの最適感度は低めのセッティングになります。

### ノーマルモード使用時の操作

- ① AVCS モード使用時は、トリムをジャイロが 自動的にとりますが、ノーマルモードを使用 する場合は、トリムは全て自分でとります。
- ②飛行中にスイッチでノーマルモードとAVCS モード間を切り替えて使用する場合で、トリ ムを操作した場合は、そのトリム位置を再度 読み込む必要があります。新しいトリム位置 を読み込む場合、感度切り替えスイッチを1 秒以内の間隔でノーマル→AVCS→ノーマル → AVCS に切り替えます。
  - ※サーボがセンターに移動し、新しいトリム位置が 記憶されたことを表示します。

# ガバナ・ベーシック設定

ガバナの基本機能の設定を行います。ガバ ナ機能使用時は必ずこのガバナ・ベーシック 設定を行ってください。

※スロットルのリンケージ終了後は、最初に必ずメ ニュー「⑨サーボリミットポイント設定」を設定して から、他の機能を設定してください。

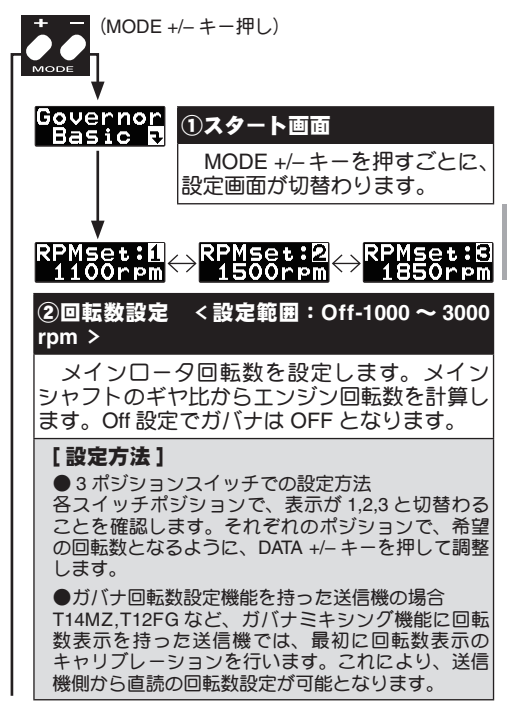

## 75

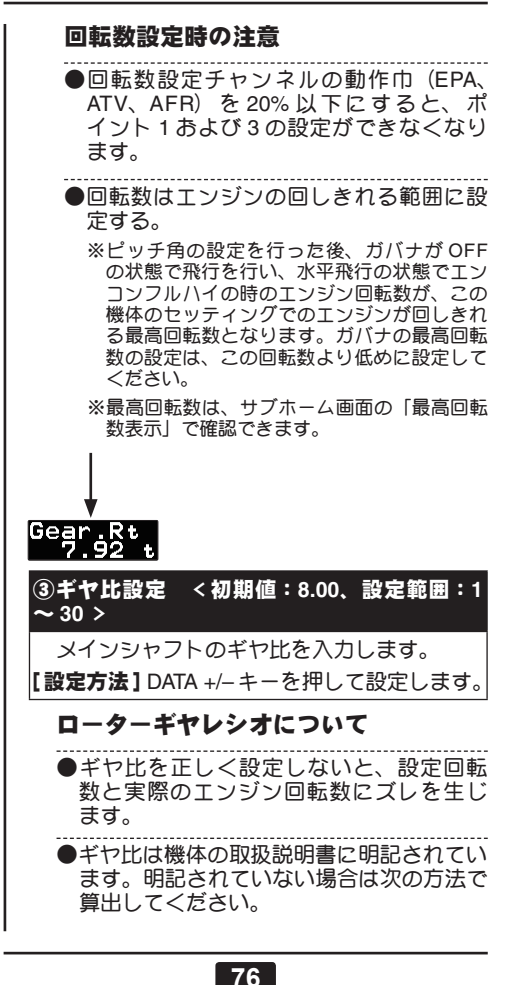

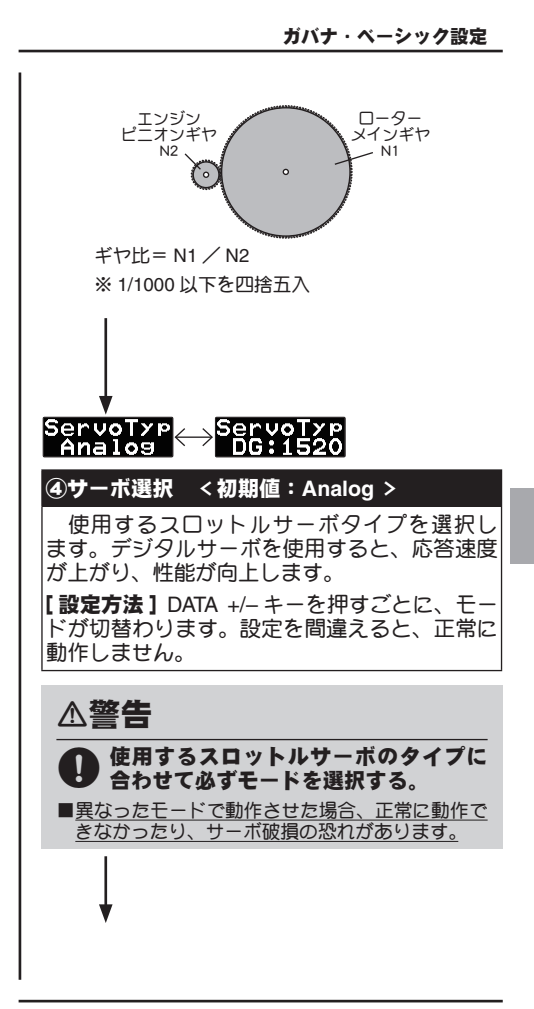

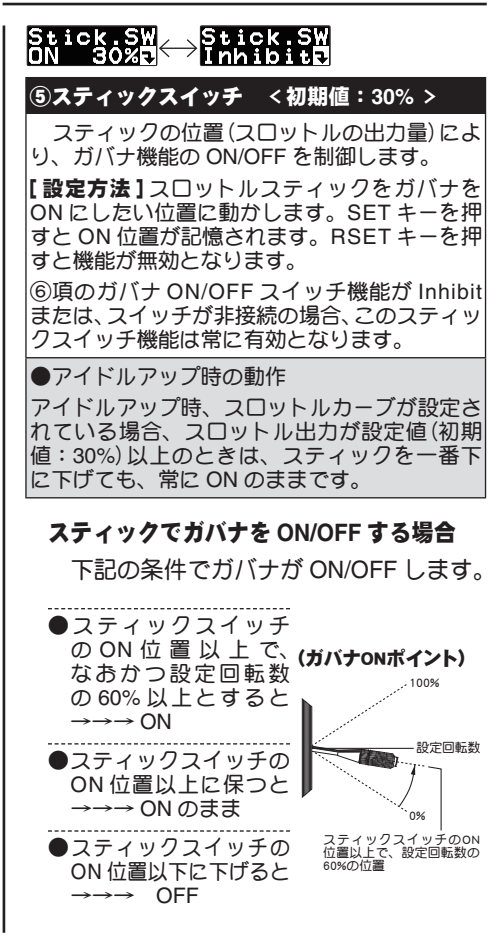

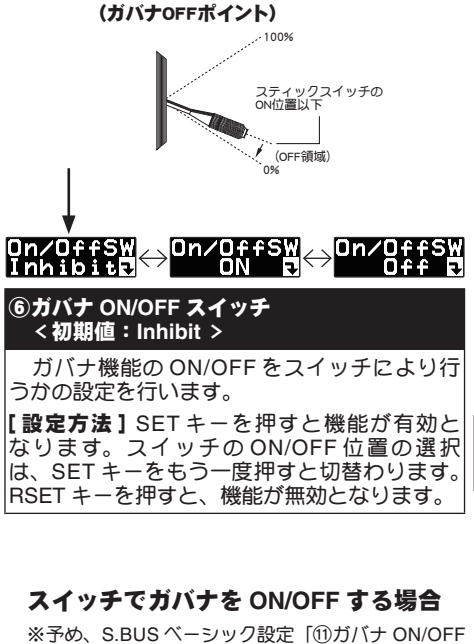

※予め、S.BUS ベーシック設定「⑪ガバナ ON/OFF チャンネル」で ON/OFF スイッチのチャンネルを 選択します。

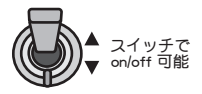

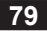

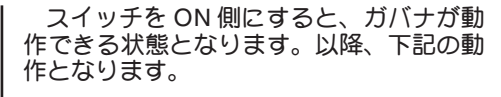

- ●スティックをスロー側から設定回転数の 60% 以上とすると→→→ ON
- ●スティックを最スローにしても→→→ ON のまま

●スイッチ OFF とすると→→→ OFF

#### B/FS.Set Inhibite ── ! 28%

#### ⑦ バッテリーフェールセーフ設定 <初期値:Inhibit >

電源電圧が、ガバナ・エキスパート設定で 設定した "BFS.Volt" 以下となると、バッテリー フェールセーフ状態となり、ガバナ機能は OFF となり、スロットルサーボが設定した位置に移 動します。

【設定方法】スロットルスティックを希望の固 定位置に動かし、SET キーを押します。!マー クが表示され、設定が完了します。RSET キー を押すと、バッテリーフェールセーフ機能は禁 止されます。

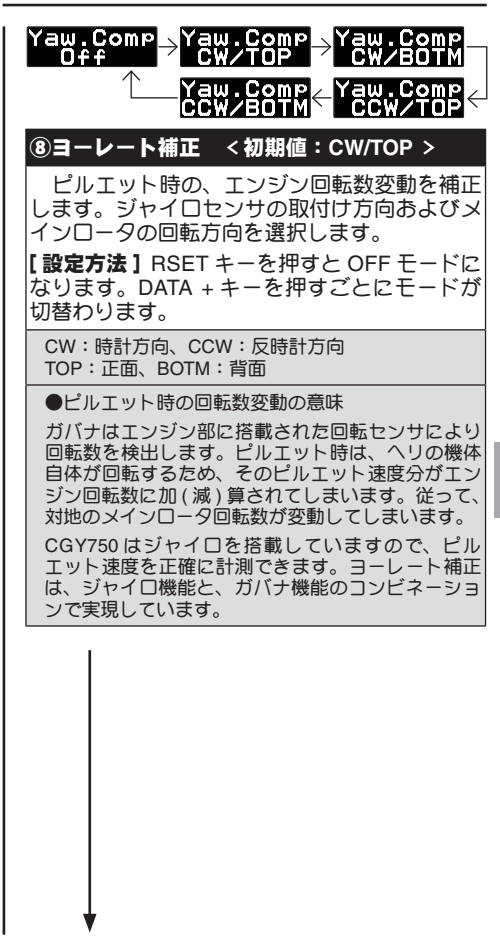

ガバナ・ベーシック設定

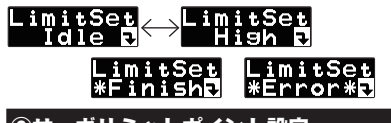

## **⑨サーボリミットポイント設定**

スロットルサーボの動作範囲を設定します。 ガバナ動作の基本となりますので、他のセッ ティングを行う前に実行してください。スロッ トルリンケージを変更したときも必ず再設定し てください。

【設定方法】送信機のスロットルスティックを アイドル位置にします。DATA + または – キー を押します。表示は High に変わります。ス ティックをフルハイの位置にします。DATA + または – キーを押します。正常に位置が記憶さ れると、"\*Finish" が表示されます。

設定データが正常でない場合(サーボ動作量が 50% 以下)は "\*Error\*" 表示となります。この 場合、送信機設定を確認し、再度上記のセット を実行してください。

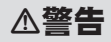

初めて使用するときや、リンケージを 変えたとき、または、機体を変えた時は、 必ずリミット設定し直してください。

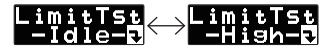

#### ⑩リミットポイントテスト

設定したリミットポイントのチェックを行い ます。

【設定方法】DATA +/- キーを押すごとに、サー ボガアイドル、ハイポイントに移動します。

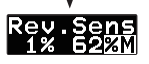

## ⑪回転センサテスト

回転センサのレベルチェックを行います。エ ンジンを回転させレベルを確認します。左側の 数字は、現在のレベル、右側の数字は、最大レ ベルを表します。最大レベルガ 60% 以上であ れば、センサは正常です。

エンジンを回転させる場合は、プラグヒートは行わず手で、回転させてください。

また、バックプレートセンサを使用する場合、 バックプレートセンサの信号レベルは、回転数 により変動します (3,000rpm 以上が検出可能回 転数です)。テスト方法は、プラグをヒートさ せず、スタータを使用してチェックします。

### マグネット動作面の確認方法

マグネットを取り付ける前に次の方法 でマグネットの動作方向を確認します。

●センサの先端にマグネットを近づけ、動作する面を確認する。

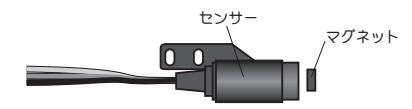

※表示の数値が上がる面が動作する面です。後でマ グネットを取り付ける際にこの面をセンサ側にし て取り付けます。その面がわかるようにマジック 等で印を付けてください。

## センサ位置の微調整

マグネットおよびセンサを搭載後、下 記の方法で、センサの取り付け位置を微 調整します。

●センサの出力が 60% 以上になるようにセン サの位置を調整する。

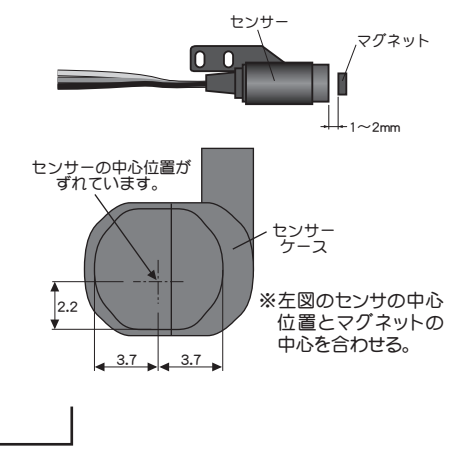

# ガバナセンサの搭載

以下の方法で、クーリングファン側を加工し て付属のマグネットを取り付け、その回転数を 読みとれる位置に磁気センサを固定します。

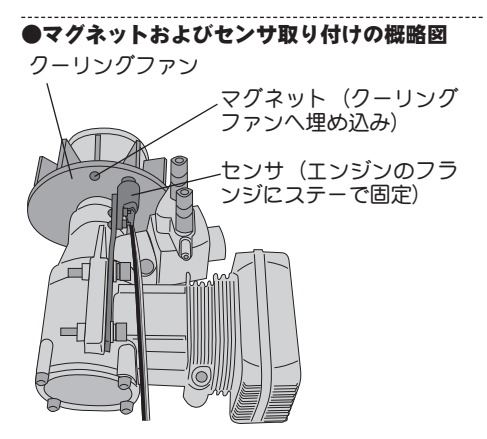

※上記取付け例は一例を示します。

※マフラー側に取り付ける場合もニードル側の取り付 けを参考にしてください。

※センサの取付位置によってセンサとステーの取付方 向を変える必要があります。

※機体によってはセンサステーを使わずに機体のフレームに直接センサを取り付けます。

## マグネットの取付

下記の方法でマグネットを取り付けます。

①マグネットを取り付ける前に、ガバナ・ペーシック設定の「①回転センサテスト」の項目で、マグネットの動作する面を確認する。

#### クーリングファンへの取付加工

②取り付け位置に穴を開ける。

※直径 4.1mm、深さ 1.5 ~ 1.7mm 程度の穴。

③その穴にマグネットを出力が出る方向に固定 する。

※エポキシ系の接着剤(30 分以上で固まるもの)を 使用。

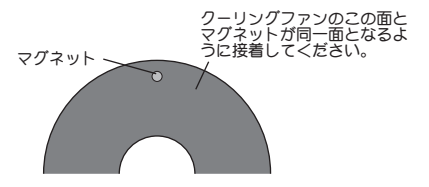

※バランス上で、振動等が気になる場合は、反対側へ 予備のマグネットを極性を逆にして(出力がでない ようにして)取り付けてバランスを取ってください。

### ガバナセンサの取付

下記の方法でセンサを取り付けます。

 ①センサをセンサステーに取り付ける。(仮組立)
 ※センサの取付は付属のビスおよび ワッシャーを使用してセンサス

テーへ取り付けてください。

- ②センサステーをエンジンの取り 付けフランジに共締めする。(仮 組立)
  - ※センサステーはエンジンのマウン トのネジを使用しエンジンと共締 めする。
  - ※上記取付け方法は一例を示します。
  - ※センサとマグネットの距離を1~ 2mm にできるようにする。
  - ※機体のフレーム等に接触しない取りり付け方法を決める。仮組みして、 マグネットの取り付け位置を決めてあく。
  - ※機体およびエンジンによっては付属のセンサス テーガそのままでは使用できない場合がありま す。このような場合は一部加工してご使用くだ さい。
- ③ガバナ・ベーシック設定「⑪回転センサテスト」 の項目でセンサ位置を微調整する。
- ④センサの位置調整が終了したら、仮組立で仮止めしていたネジ類をゆるまないように本締めし、最終的な組立の状態とする。

⑤再度センサ出力を確認する。

# スロットルサーボの搭載

- 下記の方法でスロットルサーボを搭載します。 まず、送信機側の設定を行います。
- ※下記送信機設定例は弊社製ガバナ用ミキシングを使用した場合の例を示します。ご使用のシステムに合わせて読み替えてください。

#### 送信機側の設定

- ①スロットルチャンネルおよびガバナ回転数設 定チャンネルの舵角設定(EPA)を両方向とも に100%に設定する。
- ②ガバナミキシングを有効にする。
- ③送信機の取扱説明書に従って、回転数設定の キャリブレーション操作を行う。
  - ※キャリブレーション操作はガバナ・ベーシック設 定の「②回転数設定」画面の状態で行います。
  - ※これにより、送信機側から直読の回転数設定が可 能となります。
- ④ガバナミキシングの設定画面でコンディション毎に回転数を仮設定する。
- ⑤ガバナを使用する場合、スロットルフェイル セーフの設定は、通常のスロットルチャンネ ルのサーボポジションの設定以外にガバナを OFF させる設定が必要です。
  - ※ガバナ ON/OFF チャンネル (設定時) または回転数 設定チャンネルのフェイルセーフ機能で、フェイ ルセーフポジションをガバナがOFF となる位置に 設定します。

次に CGY750 側の設定を行います。

# ▲警告

#### ♡ サーボタイプが選択されるまではガバナ にサーボを接続しない。

■サーボタイプが違っていると CGY750 またはサーボ 故障の原因となります。

#### CGY750 側の設定

- ①ガバナ・ベーシック設定の「④サーボタイプ」 の項目で、使用するサーボに合せてサーボタ イプを選択します。
- ②次に、スロットルサーボを機体に搭載し、ガバナに接続します。
- ③スロットルスティック中立の状態で、サーボ ホーンを図のようにプッシュロッドと直角と なるように取り付けます。

※使用しない側のホーンは切り取ります。

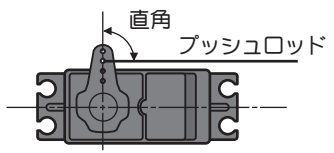

※サーボホーンに、機体側に付属のボールを取り付 けてください。(機体メーカーの指示を基準に搭載 します。)

※ホーン止めビスを取り付けます。

- ④スロットルスティックをスローからハイに操作してみて、サーボの動作方向を確認する。 逆に動作する場合は送信機のリバース機能で方向を合せます。
- ⑤ガバナ・ベーシック設定メニューの「⑨サー ボリミットポイント設定」の項目で、スロッ トルサーボのリミットポイントを設定する。

- ※サーボのダメージを防ぐため、ボールの上にリン ケージを保持する。リミットの設定が終了後、リ ンケージを接続します。スロットル動作範囲全域 で突き当たりがないようにします。
- ⑥ガバナ・ベーシック設定メニューの「③ギヤ 比設定」の項目で、メインシャフトのギヤ比 を設定します。
- ⑦ガバナ・ベーシック設定メニューの「⑤ス ティックスイッチ」、「⑥ガバナON/OFF スイッ チ」の項目でガバナ機能の ON/OFF 方法を設 定します。
- ⑧ガバナ・ベーシック設定メニューの「⑦バッ テリーフェイルセーフ設定」の項目で、サー ボポジションを設定します。
- ⑨ガバナ・ベーシック設定メニューの「⑧ヨー レート補正」の項目で、センサ取付方向およ びメインロータ回転方向を選択します。

これでガバナの基本設定が完了です。

#### スロットルサーボリンケージの注意点

ガバナを有効に使うため、サーボリンケージ のときに次の点にご注意ください。

●サーボの動作範囲はできるだけ大きく取る。

送信機側のエンドポイント (ATV) 機能、AFR 機 能等の舵角設定はできるだけ 100% に近い値と する。

●ガバナガ OFF の状態で飛行を行い、スティッ クワークに対して、エンジンガスムーズに反 応するようにニードル調整をしてください。 濃い混合気でのエンジンのカプリや、過度に 薄い混合気が原因で、エンジンの反応が極端

障い起日気が原因で、エフランの反応が極端 に違うポイントがある場合は、ガバナの性能 を充分出し切れない場合があります。

#### 機体の振動対策

機体フレームの強度不足、エンジンマウント のひずみや取付が不十分な場合、エンジンにか かる振動が増加します。エンジンの振動は、回 転数の不安定さを誘発します。このような状態 でガバナを使ってもガバナの持つ性能を充分発 揮できません。エンジンの振動対策を充分行っ てください。

#### チューンドサイレンサーの使用

チューンドパイプ型サイレンサーを使う場合、 エンジンのスロットルレスポンスがノーマルマ フラーと比較して、大きく異なる場合がありま す。エンジン回転数がスロットル開度に比例し て変化するようにニードル調整(およびパイプ 長の調整)を行ってください。エンジン回転が リニヤに変化しない場合や、急激にパイプ・イ ンするようなマフラーは、ガバナの性能を出せ ません。

### 飛行前のチェックリスト

| 送受信機のバッテリーガフル充電されている<br>か?                                              |
|-------------------------------------------------------------------------|
| □ センサの取付に問題はないか?                                                        |
| □ 定期的にセンサ出力をチェックする。                                                     |
| □送受信機の電源をONにして、エラー表示等<br>がなく正常に立ち上がっているか?                               |
| ロサーボタイプの設定が使用しているサーボ に<br>合っているか?                                       |
| <ul> <li>コスロットルスティック中立でサーボホーンが<br/>プッシュロッドと直角になっているか?</li> </ul>        |
| コスロットルを最スローからフルハイに操作してもサーボ動作に突き当たりがないか?                                 |
| コスロットル操作とキャブレターの動作が合っているか?                                              |
| □ ガバナ ON/OFF スイッチを操作した場合、<br>ON/OFF 表示が連動しているか?                         |
| <ul> <li>すべてのフライトコンディションで、回転数</li> <li>や OFF 設定が正しく設定されているか?</li> </ul> |
| スロットルのフェイルセーフ設定が正常に作<br>動するか?                                           |
| □CGY750 側でバッテリーフェイルセーフを設<br>定しているか?                                     |

# ガバナ回転数の設定(送信機側)

#### ガバナ回転数を送信機側から切り替えて使 用することができます。

ガバナ専用ミキシングを使用する方法 (T14MZ/T12Z/T12FG/T8FG/T10C 送信機等)

回転数設定方法は前記の「スロットルサーボ の搭載」の項目をご覧ください。

- ※ S.BUS ベーシック設定の回転数設定チャンネル (RPM) を送信機の回転数設定チャンネルに合わせます。
- ※コンディション毎またはスイッチのポジション毎に 回転数設定が可能です。
- ※ T14MZ/T12Z/T12FG/T8FG 送信機の場合、回転数の 直読設定が可能。

#### 空きのスイッチチャンネルを使用する方法

- ※ S.BUS ベーシック設定の回転数設定チャンネル (RPM)を送信機のスイッチチャンネルに設定します。
- ※3 ポジションスイッチを使用すると3 ポイントの回 転数設定が可能。

#### [回転数の設定]

※3ポジションスイッチを使用した場合の設定例

- ①ガバナ・ベーシック設定の回転数設定画面の 状態で、送信機のスイッチを切り替えた場合 に、設定画面が RPMset:1→2→3と切替わ ることを確認します。(2 ポジションスイッチ の場合は RPMset:1→3と切り替わります。)
- ②それぞれのポジションで、希望の回転数となるように、CGY750のDATA +/-キーを押して調整します。

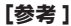

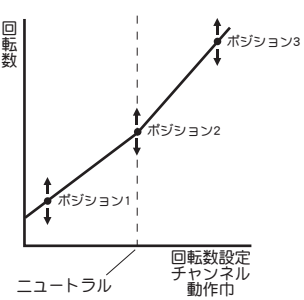

●ポジション1およびポジション3の設定回転数は、 送信機側のエンドポイント(ATV)機能によっても ある程度の回転数変更が可能です。

この場合の変化量は、ポイント1、ポイント3の設 定回転数と、ポイント2の設定回転数の差に比例し ます。例えば、ポイント1を1,300rpm、ポイント2 を1,500rpm に設定した場合、送信機のATVを20~ 100% に変化した場合、ポイント1の回転数は1,460 ~1,300rpm と変化します。ポイント2の設定回転 数は、送信機側のATVを変化させても、ほとんど変 化しません。

※回転数はポイント 1、ポイント 2、ポイント 3 を 結ぶ線上でリニアに変化します。

# S.BUS・ベーシック設定

ご使用の送信機に合わせて、必ず、この S.BUS ペーシック設定で、各ファンクション のチャンネル設定を行ってください。

GY750の制御は、S.BUS対応の受信機が 必要となります。使用しないチャンネルは、 INH側に設定します。

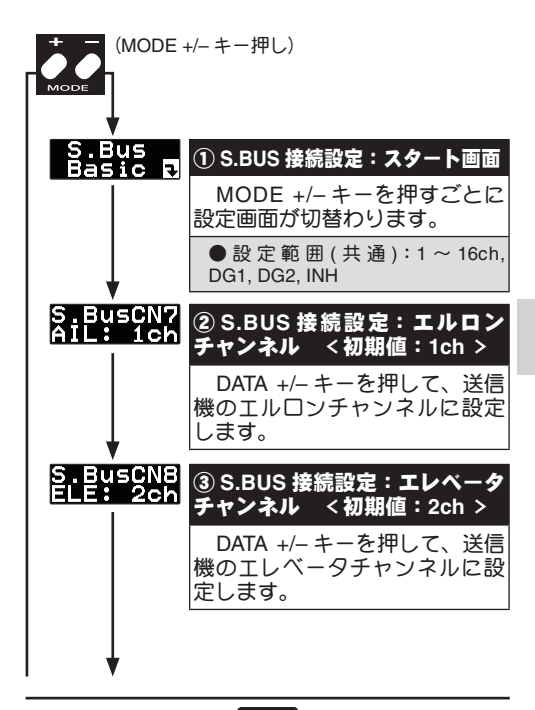

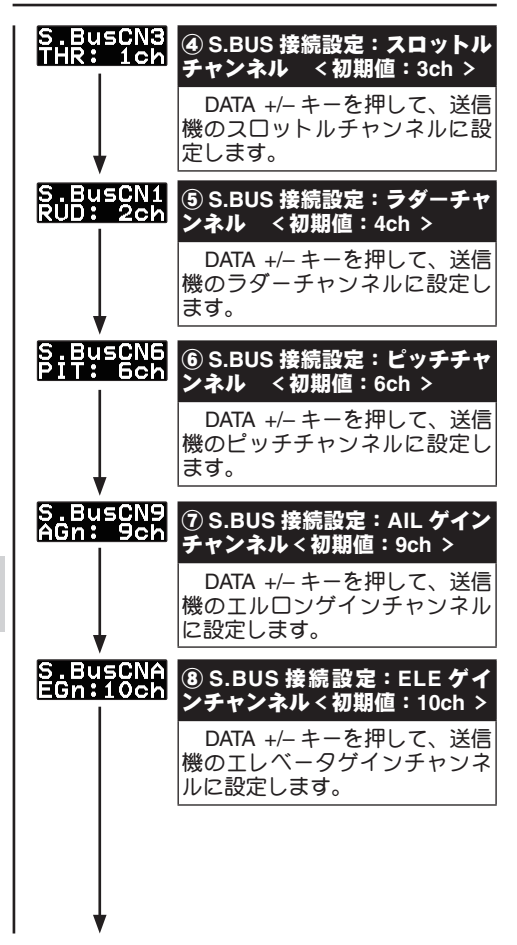

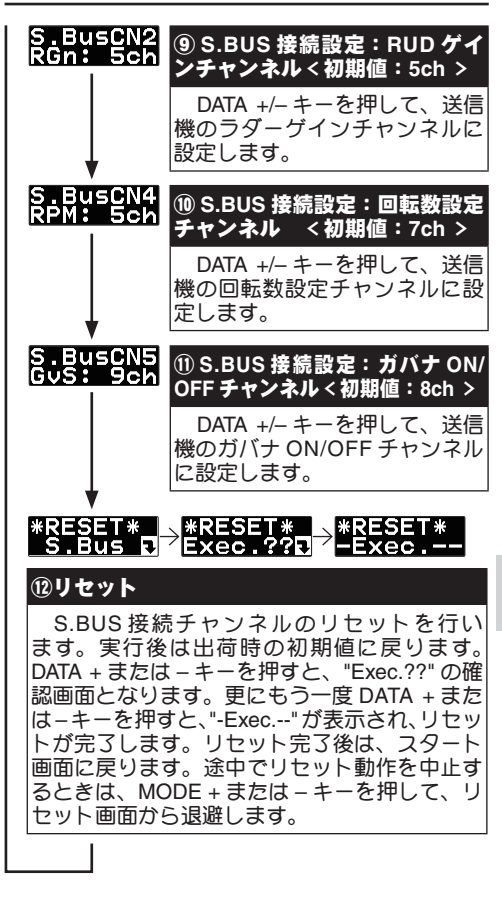

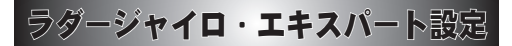

ラダー(ヨー軸)ジャイロの詳細機能の設定 を行います。ラダージャイロ・ベーシックメ ニュー画面で、MODE +/-キーを1秒以上長 押しすると、ラダージャイロ・エキスパート メニュー画面に移動します。MODE +/-キー を1秒以上長押しすると、ラダージャイロ・ ベーシック画面へ戻ります。

## 1. スタート画面

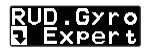

MODE +/- キーを押すごとに、メニュー項目が 変わります。MODE +/- キーを1秒以上長押しす ると、ジャイロ・ベーシック画面に戻ります。

2. ラダーサーボニュートラル調整

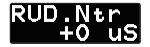

初期値:0 μS 設定範囲:-140 ~ +140 μS

ラダーサーボのニュートラル位置を調整しま す。DATA +/- キーを押すとサーボ位置が動きます。 ニュートラル位置で、サーボホーンが直角でない 場合に使用します。

3. ジャイロ基本ゲイン

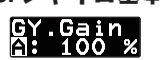

初期値:100 % 設定範囲:50 ~ 120 %

ジャイロの基本ゲインを調整します。送信機ゲインが100%でも感度が足りないような場合に使用します。DATA +/-キーを押すと値が変わります。

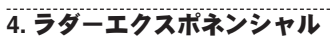

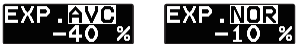

初期値:-60% (Sports-AVCS)、-40% (Sports-Normal)、-20% (3D-AVCS)、-20% (3D-Normal) 設定範囲:-100% ~ +100%

ラダー操作フィーリングの調整を行います。レートを下げていくと、ニュートラル付近のラダー操作が鈍感になります。逆に増やすとクイックになります。AVCSモードとノーマルモードを独立に調整できます。DATA +/-キーを押すごとに値が変わります。

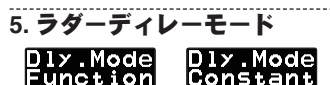

初期值:Function

ラダーディレーの動作モードを設定します。 Functionモードは、ラダー操作が重厚な感じの動 作となります。Constantモードは、ラダー操作に 対して比例したクイックな動作となります。好み のフライトスタイルで選択してください。

## 6. コントロールディレーイン

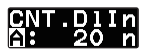

初期值:Sports=12, 3D=15 調整範囲:0 ~ 20

ラダー操作のニュートラル方向から左右に振った時の、ディレー調整を行います。左右独立に調整できます。値を増やすとラダー操作はマイルドに、減らすとクイックな動作となります。DATA+/-キーを押すごとに値が変わります。

## 7. コントロールディレーアウト

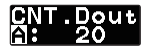

初期値:Sports=10, 3D=12 調整範囲:0 ~ 20

ラダー操作の左右方向からニュートラル方向に 戻す時の、ディレー調整を行います。左右独立に 調整できます。値を増やすとラダー操作はマイル ドに、減らすとクイックな動作となります。DATA +/- キーを押すごとに値が変わります。

8. ストップディレー

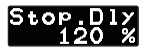

初期値:120% 調整範囲:100% ~ 400%

テールの停止動作のディレーを調整します。テー ルの停止動作時に跳ね返りが大きい時は、値を増 やすと軽減できます。また、停止位置が流れるよ うな場合は、値を減らします。DATA +/- キーを押 すごとに値が変わります。

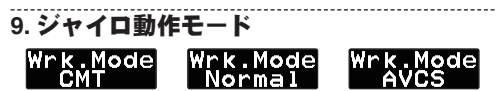

初期値:CMT

ジャイロの動作モードを設定します。CMT モー ドは送信機ジャイロ感度設定により、AVCS、ノー マルモードを切替えて使用できます。Normal モー ドは、ノーマルモードのみ、AVCS モードのみの 動作となります。

10. ピルエットスピード

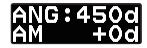

初期値:450度 / 秒 (Sports), 720度 / 秒 (3D) 調整範囲:100 ~ 999度 / 秒

AVCS モード時のラダー操作に対するピルエッ トスピードを調整します。初期値は、送信機のラ ダー操作量が 100% 時、F3C モードは 450 deg/ sec、3D モードは、720 deg/sec に設定されてい ます。下段の表示は、実際のラダー操作に対する ピルエットレートを表しています。この値が 1200 deg/sec を超えると、ジャイロの制御範囲を超え てしまい、超高速のピルエット動作となりますの で注意が必要です。DATA +/- キーを押すごとに値 が変わります。

11. ゲインチェンジアップディレー

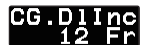

初期値:12 調整範囲:1 ~ 50

ジャイロゲインを増加するときの、ゲイン変化 速度の調整を行います。アイドルアップからホバ リングに移動するときに、テールにハンチングが 発生する場合、値を増やすとこれが軽減できます。 DATA +/- キーを押すごとに値が変わります。

12. ゲインチェンジダウンディレー

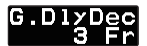

初期値:3 調整範囲:1 ~ 50

ジャイロゲインを減少するときの、ゲイン変化 速度の調整を行います。ホバリングからアイドル アップに移動するときに、テールにハンチングが 発生する場合、値を減らすとこれが軽減できます。 DATA +/- キーを押すごとに値が変わります。 13. ラダーヒステリシス

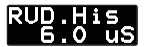

初期値:7 μS 調整範囲:0 ~ 50 μS

ラダー操作のニュートラル近傍動作の不感帯幅 を調整します。DATA +/- キーを押すごとに値が変 わります。

## 14. ゲイントラッキング

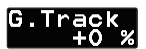

初期値:0 % 調整範囲:-20% ~ +20%

左方向、右方向ピルエット時のジャイロのホー ルド感を調整します。左右ピルエット時にホール ド感に差を感じた場合、値を増減させてみて、最 良点に合わせます。DATA +/- キーを押すごとに値 が変わります。

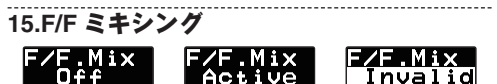

初期值:OFF

F/F (Feed Forward) ミキシングを有効にします。 ピッチ操作による反動トルク変化に対して、ラダー に事前に予測信号を送る事により、ジャイロ制御 の負担が軽減し、テール制御性能が向上します。

ピッチ→ラダーミキシング動作を行います。

102

## 16.F/F ミキシングレート

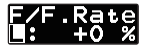

初期值:0%

調整範囲:-100%~+100%

F/F ミキシング量の調整を行います。ピッチゼ ロを中心に上下ピッチに対してミキシング量が独 立に設定できます。DATA +/- キーを押すごとに値 が変わります。

17.F/F ミキシングアクセレーションゲイン ACC.Gain

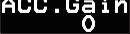

初期値:0 % 調整範囲:0 ~ 200 %

F/F ミキシングのアクセレーション(加速度) 量を調整します。ピッチが変化した時のみミキシ ング動作をします。DATA +/- キーを押すごとに値 が変わります。

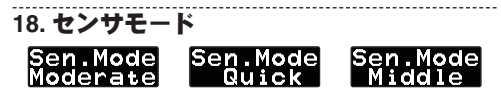

初期値:Moderate

センサ信号のレスポンス設定を行います。レス ポンスは、Moderate → Middle → Quick 順となり ますが、安定度はその逆となります。使用するへ リの特性に合わせて選択してください。DATA +/-キーを押すごとにモードが切替わります。

19. ニュートラル補正

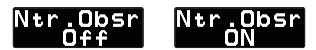

初期值:ON

ニュートラル補正機能は、ピルエットの停止時 にラダーニュートラル位置を読み出し、テールの 停止動作を改善する機能です。ON時はこの機能 が有効となります。Off時は、機能が無効となりま す。本機能を有効とするには、約1秒間へりをホ バリングさせ、ラダーのニュートラル位置を記憶 する必要があります。また、3D フライトなどで、 テールの動作が急激に変化する場合は本機能が有 効に働かない場合がありますので、効果を確認し て、機能の選択を行ってください。DATA +/-キー を押すごとに、モードが切替わります。

## 20. **ヨースムーサー**

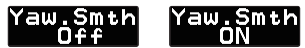

初期値:On

ラダーコントロールフィーリングの選択を行い ます。Off時は、ラダー制御のレスポンスが増加し ます。好みにより選択してください。

#### 21. ストップブースト

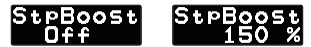

初期値:Off 設定範囲:Off ~ 200%

ストップブースト機能は、テール動作の停止時 に、ジャイロ感度を増加させ、テール停止動作を 改善させる機能です。Off時、本機能は無効となり ます。DATA +/-キーを押すと、ブースト量を調整 できます。

#### 22.ジャイロデータリセット \*RESET\* \*RESET\* \*RESET\* RUD.Gyrd Exec.??d Exec.--

ジャイロ機能のデータリセットを行います。実 行後は出荷時の初期値に戻ります。DATA + また は-キーを押すと、Exec.??の確認画面となりま す。更にもう一度データ+またはキーを押すと、 --Exec.—が表示され、リセットが完了します。リ セット完了後は、スタート画面に戻ります。途中 でリセット動作を中止するときは、モード+または-キーを押して、リセット画面から退避します。

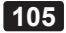

# エルロンジャイロ・エキスパート設定

エルロン(ロール軸)ジャイロの詳細機能 の設定を行います。エルロンジャイロ・ベー シックメニュー画面で、MODE +/-キーを 1秒以上長押しすると、エルロンジャイロ・ エキスパートメニュー画面に移動します。 MODE +/-キーを1秒以上長押しすると、エ ルロンジャイロ・ベーシック画面へ戻ります。

1. スタート画面

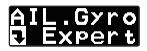

MODE +/- キーを押すごとに、メニュー項目が 変わります。MODE +/- キーを1秒以上長押しす ると、ジャイロ・ベーシック画面に戻ります。

#### 2. エクスポネンシャル

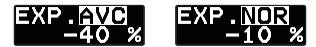

初期値:-40% (FLT.Mode=3) 設定範囲:-100% ~ +100%

エルロン操作フィーリングの調整を行います。 レートを下げていくと、ニュートラル付近のエル ロン操作が鈍感になります。逆に増やすとクイッ クになります。AVCS モードとノーマルモードを 独立に調整できます。DATA +/-キーを押すごとに 値が変わります。

## 3. コントロールディレーイン

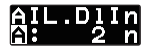

初期值:7 (FLT.Mode=3, HeliSize=600-700) 設定範囲:0 ~ 20

106

エルロン操作のニュートラル方向から左右に 振った時の、ディレー調整を行います。左右独立 に調整できます。値を増やすとエルロン操作はマ イルドに、減らすとクイックな動作となります。 DATA +/- キーを押すごとに値が変わります。

4. コントロールディレーアウト

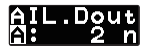

初期値:7 (FLT.Mode=3, HeliSize=600-700) 設定範囲:0 ~ 20

エルロン操作の左右方向からニュートラル方向 に戻す時の、ディレー調整を行います。左右独立 に調整できます。値を増やすとエルロン操作はマ イルドに、減らすとクイックな動作となります。 DATA +/- キーを押すごとに値が変わります。

5. ストップディレー

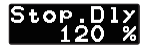

初期値:120% 設定範囲:100% ~ 400%

エルロンの停止動作のディレーを調整します。 エルロンの停止動作時に跳ね返りが大きい時は、 値を増やすと軽減できます。また、停止位置が流 れるような場合は、値を減らします。DATA +/- キー を押すごとに値が変わります。

### 6.AVCS ダンピング

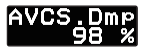

初期値:98% (FLT.Mode=3) 調整範囲:0~150%

AVCS 動作のダンピング量を設定します。値を 増やすと、AVCS 動作が増加します。100 設定で、

107

## 108

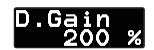

10.D ゲイン設定

エルロン操作に対して、ロールスピードの設定を 行います。ヘリの最大ピッチレートに合わせこみま す。DATA +/- キーを押すごとに値が変わります。

初期値:100% 調整範囲:50~150%

#### ANG.Rate 100

## 9. ロールレート設定

エルロン操作時のロールレートの一定性を設定 します。停止時のロールレートと前後進時のロー ルレートの差を調整します。値を増やすと、ロー ルレートの一定性が増します。

初期值:50% (HeliSize=600-700) 調整範囲:0~150%

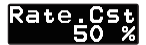

エルロンの操作フィーリングを調整します。値 を増やすと、操作が重厚となります。また値を減 らすと、ダイナミックな操作フィーリングとなり ます。

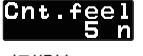

初期值:5n 調整範囲:1~10n

8. レートコンスタント

7. コントロールフィーリング

最大動作となります。エルロン操作時に舵の残り 感がある場合、値を減らすと違和感が減少します。 逆に、舵の保持能力は減少します。
初期値:200% (HeliSize=600-700) 調整範囲:0 ~ 250%

エルロンジャイロのDゲイン(微分感度)を調 整します。感度を増減すると、操舵フィーリング、 ロール停止動作が変わります。好みの値に設定し てください。

10.センサモード Sen.Mode Sen.Mode Sen.Mode Moderate Quick Middle

初期值:Middle

センサ信号のレスポンス設定を行います。レス ポンスは、Moderate → Middle → Quick 順となり ますが、安定度はその逆となります。使用するへ リの特性に合わせて選択してください。DATA +/-キーを押すごとにモードが切替わります。

# 11. データリセット

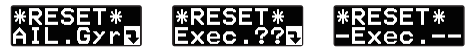

ジャイロ機能のデータリセットを行います。実 行後は出荷時の初期値に戻ります。DATA+また は-キーを押すと、Exec.??の確認画面となりま す。更にもう一度 DATA+または-キーを押すと、 -Exec.--ガ表示され、リセットが完了します。リ セット完了後は、スタート画面に戻ります。途中 でリセット動作を中止するときは、MODE+また は-キーを押して、リセット画面から退避します。

# エレベータジャイロ・エキスパート設定

エレベータ(ピッチ軸)ジャイロの詳細機能 の設定を行います。エレベータジャイロ・ベー シックメニュー画面で、MODE +/-キーを1秒 以上長押しすると、エレベータジャイロ・エ キスパートメニュー画面に移動します。MODE +/-キーを1秒以上長押しすると、エレベータ ジャイロ・ベーシック画面へ戻ります。

# 1. スタート画面

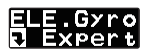

MODE +/- キーを押すごとに、メニュー項目が 変わります。MODE +/- キーを1秒以上長押しす ると、ジャイロ・ベーシック画面に戻ります。

### 2. エクスポネンシャル

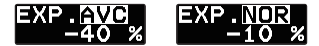

初期値:-40% (FLT.Mode=3) 設定範囲:-100% ~ +100%

エレベータ操作フィーリングの調整を行います。 レートを下げていくと、ニュートラル付近のエレ ベータ操作が鈍感になります。逆に増やすとクイッ クになります。AVCS モードとノーマルモードを 独立に調整できます。DATA +/- キーを押すごとに 値が変わります。

3. コントロールディレーイン

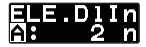

初期值:10 (FLT.Mode=3) 設定範囲:0 ~ 20 エレベータ操作のニュートラル方向から左右に 振った時の、ディレー調整を行います。左右独立 に調整できます。値を増やすとエレベータ操作は マイルドに、減らすとクイックな動作となります。 DATA +/- キーを押すごとに値が変わります。

4. コントロールディレーアウト

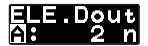

初期値:10 (FLT.Mode=3) 設定範囲:0 ~ 20

エレベータ操作の左右方向からニュートラル方 向に戻す時の、ディレー調整を行います。左右独 立に調整できます。値を増やすとエレベータ操作 はマイルドに、減らすとクイックな動作となりま す。DATA +/- キーを押すごとに値が変わります。

5. ストップディレー

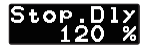

初期値:120% 設定範囲:100% ~ 400%

エレベータの停止動作のディレーを調整します。 エレベータの停止動作時に跳ね返りが大きい時は、 値を増やすと軽減できます。また、停止位置が流 れるような場合は、値を減らします。DATA +/- キー を押すごとに値が変わります。

### 6.AVCS ダンピング

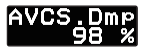

初期值:98% (HeliSize=600-700) 調整範囲:0~150%

AVCS動作のダンピング量を設定します。値を 増やすと、AVCS動作が増加します。100設定で、

#### エレベータジャイロ・エキスパート設定

最大動作となります。エレベータ操作時に舵の残 り感がある場合、値を減らすと違和感が減少しま す。逆に、舵の保持能力は減少します。

# 7. コントロールフィーリング

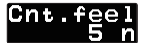

初期値:5n 調整範囲:1 ~ 10n

エレベータの操作フィーリングを調整します。 値を増やすと、操作が重厚となります。また値を 減らすと、ダイナミックな操作フィーリングとな ります。

8. レートコンスタント

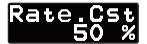

初期値:50 % (HeliSize=600-700) 調整範囲:0 ~ 150%

エレベータ操作時のエレベータレートの一定性 を設定します。停止時のエレベータレートと前後 進時のエレベータレートの差を調整します。値を 増やすと、レートの一定性が増します。

# 9. ピッチレート設定

#### ANG.Rate 100 %

初期値:100 % 調整範囲:50 ~ 150%

エレベータ操作に対して、エレベータスピードの 設定を行います。ヘリの最大エレベータレートに合わせこみます。DATA +/- キーを押すごとに値が変わります。

10.D ゲイン設定

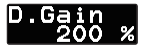

初期值:200% (HeliSize=600-700) 調整範囲:0 ~ 250%

エレベータジャイロのDゲイン(微分感度)を調 整します。感度を増減すると、操舵フィーリング、 エレベータ停止時の動作が変わります。好みの値に 設定してください。

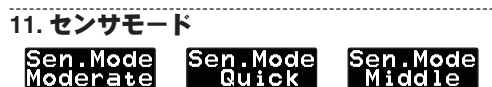

初期值:Middle

センサ信号のレスポンス設定を行います。レス ポンスは、Moderate → Middle → Quick 順となり ますが、安定度はその逆となります。使用するへ リの特性に合わせて選択してください。DATA +/-キーを押すごとにモードが切替わります。

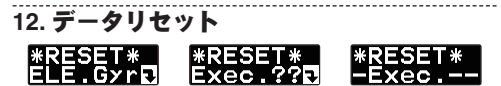

ジャイロ機能のデータリセットを行います。実 行後は出荷時の初期値に戻ります。DATA + また は-キーを押すと、Exec.??の確認画面となりま す。更にもう一度 DATA + または-キーを押すと、 -Exec.---が表示され、リセットが言します。リ セット完了後は、スタート画面に戻ります。途中 でリセット動作を中止するときは、MODE+また は-キーを押して、リセット画面から退避します。

#### スワッシュ・エキスパート設定

# スワッシュ・エキスパート設定

スワッシュセッティングの詳細設定を行いま す。スワッシュ・ベーシックメニュー画面で、 MODE+/-キーを1秒以上長押しすると、スワッ シュ・エキスパートメニュー画面に移動します。 MODE+/-キーを1秒以上長押しすると、スワッ シュ・ベーシックメニュー画面へ戻ります。

1. スタート画面

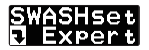

MODE +/- キーを押すごとに、メニュー項目が 変わります。MODE +/- キーを1秒以上長押しす ると、スワッシュ・ベーシック画面に戻ります。

2.PIT → AIL ミキシングレート

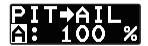

初期値:100% 設定範囲:30 ~ 150%

ピッチからエルロンサーボへのミキシング量を 調整します。ピッチアップ、ダウン方向に独立し て調整できます。

3.PIT → ELE ミキシングレート

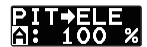

初期値:100% 設定範囲:30 ~ 150%

ピッチからエレベータサーボへのミキシング量 を調整します。ピッチアップ、ダウン方向に独立 して調整できます。

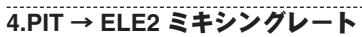

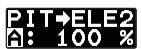

初期値:100% 設定範囲:30 ~ 150%

ピッチから 2nd エレベータサーボへのミキシン グ量を調整します。ピッチアップ、ダウン方向に 独立して調整できます。H4 スワッシュモードのみ 有効となります。

# 5.AIL → PIT ミキシングレート

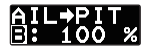

初期値:100% 設定範囲:30 ~ 150%

エルロンからピッチサーボへのミキシング量を 調整します。エルロン左右方向に独立して調整で きます。

6.AIL → ELE ミキシングレート

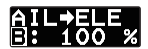

初期値:100% 設定範囲:30 ~ 150%

エルロンからエレベータサーボへのミキシング 量を調整します。エルロン左右方向に独立して調 整できます。H4-45 モードのみに有効となります。

7.AIL → ELE2 ミキシングレート

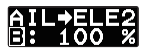

初期値:100% 設定範囲:30 ~ 150% エルロンから 2nd エレベータサーボへのミキシ

#### スワッシュ・エキスパート設定

ング量を調整します。エルロン左右方向に独立し て調整できます。H4-45 モードのみに有効となり ます。

8.ELE → PIT ミキシングレート

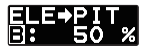

初期値:50%(H3-120), 100%(H3-120 以外 ) 設定範囲:30 ~ 150%

エレベータからピッチサーボへのミキシング量 を調整します。エレベータ、アップダウン両方向 に独立して調整できます。

### 9.ELE → AIL ミキシングレート

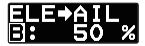

初期値:50%(H3-120), 100%(H3-120 以外 ) 設定範囲:30 ~ 150%

エレベータからエルロンサーボへのミキシング 量を調整します。エレベータ、アップダウン両方 向に独立して調整できます。

10.ELE → ELE2 ミキシングレート

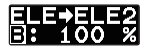

初期値:100% 設定範囲:30~150%

エレベータから 2nd エレベータサーボへのミキ シング量を調整します。エレベータ、アップダウ ン両方向に独立して調整できます。H4 スワッシュ モードのみ有効です。

116

### 11. リンケージ補正エルロン

SWCP.A

初期值:0%

設定範囲:0~100%

エルロン操作時の、ピッチ、エレベータ方向へ のサーボ動作干渉の補正を設定します。ピッチハ イロー側で、左右両方向の4点の設定が独立して 調整できます。

### 12. リンケージ補正エルロン補正方向

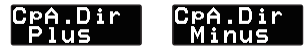

初期値:plus

エルロンリンケージ補正動作の補正方向の設定 を行います。DATA +/- キーを押すごとに補正方向 が変わります。干渉が少なくなる方向に設定して ください。

## 13. リンケージ補正エレベータ

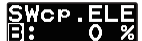

初期値:0% 設定範囲:0 ~ 100%

エレベータ操作時の、ピッチ、エルロン方向へ のサーボ動作干渉の補正を設定します。ピッチハ イロー側で、エレベータアップダウン両方向の4 点の設定が独立して調整できます。

### 14. リンケージ補正エレベータ補正方向

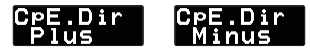

初期值:plus

エレベータリンケージ補正動作の補正方向の設 定を行います。DATA +/- キーを押すごとに補正方 向が変わります。干渉が少なくなる方向に設定し てください。

15. スピード補正

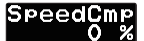

初期値:50%(H3-120) 設定範囲:0 ~ 100%

エレベータ操作時の、ピッチ、エルロンサーボ の動作スピードを調整します。H3-120 モードのみ 有効です。

# 16. スワッシュローテーション

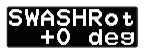

初期值:0 deg 設定範囲:-90 ~ +90 deg

スワッシュプレートのアラインメント調整を行います。仮想的にスワッシュプレートを回転させます。回転範囲は、±90°です。スワッシュプレートの構造により、回転方向は決まりますので、回転方向は、エルロン、エレベータ操作で確認して ください。

17. ピッチゼロ設定

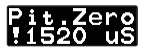

初期値:1520 uS

ピッチ角、0度のキャリブレーション信号を記 憶します。スロットルスティックをピッチ角0度 の位置に動かし、DATA + または – キーを押すと、 その時のピッチ信号が記憶されます。スロットル スティックが記憶された位置に一致すると、!マー クが表示されます。リンケージ補正操作を行う場 合、事前にこの設定が必要です。

18. ピッチロー設定

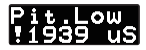

初期値:1940 uS

ピッチ角、最少のキャリブレーション信号を記 憶します。スロットルスティックをマイナスピッ チ最少位置に動かし、DATA + または - キーを押す と、その時のピッチ信号が記憶されます。スロッ トルスティックが記憶された位置に一致すると、! マークが表示されます。リンケージ補正操作を行 う場合、事前にこの設定が必要です。

19. ピッチハイ設定

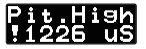

初期值:1100 uS

ピッチ角、最大のキャリブレーション信号を記 憶します。スロットルスティックをプラスピッチ 最大位置に動かし、DATA + または – キーを押すと、 その時のピッチ信号が記憶されます。スロットル スティックが記憶された位置に一致すると、!マー クが表示されます。リンケージ補正操作を行う場 合、事前にこの設定が必要です。

20.データリセット \*RESET\* \*RESET\* \*RESET\* SWASHSed Exec.??d =Exec.--

スワッシュセッティングデータのリセットを 行います。実行後は出荷時の初期値に戻ります。 DATA + または - キーを押すと、Exec.??の確認 画面となります。更にもう一度 DATA + または -キーを押すと、--Exec.—が表示され、リセットが 完了します。リセット完了後は、スタート画面に 戻ります。途中でリセット動作を中止するときは、 MODE + または - キーを押して、リセット画面か ら退避します。

# ガバナ・エキスパート設定

ガバナ機能の詳細設定を行います。ガバ ナ・ベーシックメニュー画面で、MODE +/-キーを1秒以上長押しすると、ガバナ・エキ スパートメニュー画面に移動します。MODE +/-キーを1秒以上長押しすると、ガバナ・ ベーシック画面へ戻ります。

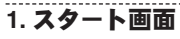

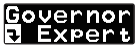

MODE +/- キーを押すごとに、メニュー項目が 変わります。MODE +/- キーを1秒以上長押しす ると、ガバナ・ベーシック画面に戻ります。

# 2. ガバナワーキングモード

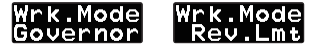

初期值:Governor

ガバナの動作モードを選択します。Governor モードは、エンジンを常に設定回転数に保つ動作 をします。Rev.Lmt (レブリミット)モードは、エ ンジンが設定回転数を超えた時だけ設定回転数に なるように制御します。エンジンの過回転を防 止させるように働きます。DATA +/-キーを押す ごとにモードが切替わります。Rev.Lmtモードで 動作させる場合、⑥スロットルデータモードを、 Tx.Curveモードに設定し、送信機側でスロットル カーブを設定して使用してください。

120

3. 回転数表示モード

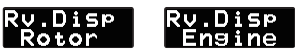

初期值:Rotor

回転数表示を、メインロータまたはエンジン回 転数表示に切替えます。DATA +/- キーを押すごと にモードが切替わります。

# 4. 制御レスポンス

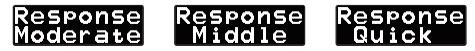

初期值:Middle

ガバナの制御レスポンスを選択します。ガバナ の制御スピードとエンジン(モータ)の加減速のス ビードが一致したときが最もガバナ制御性能が出 せます。搭載する、エンジン(モータ)により選 択してください。DATA +/-キーを押すごとにモー ドが切替わります。一般的に、グローエンジン → Middle、ガソリンエンジン→ Moderate、プラシ レスモータ→ Quick が推奨です。

# 5. ガバナゲイン

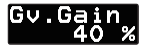

初期値:Moderate=30%、Middle=40%、Quick=60% 設定範囲:10~100%

ガバナ動作感度を設定します。制御レスポンス を変更すると、感度はそれぞれの初期値に変更さ れます。エンジン回転数にハンチングが発生しな い状態に設定します。DATA +/- キーを押すごとに、 感度は増減します。

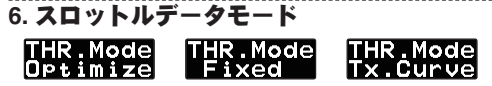

初期值:Optimize

送信機からのスロットルデータの処理方法を選 択します。DATA +/- キーを押すごとにモードが切 替わります。

 Optimize:送信機のスロットルデータを、ガ バナ内部で制御に最適な値に変換して使用しま す。送信機のスロットルカーブ無しでも使用可 能です。

Fixed:送信機のスロットルデータは使用せず、ガバナ内部で作成した回転数に比例した固定データを使用します。電動モータ使用時に推奨します。

Tx.Curve:送信機のスロットルデータを、そのまま使います。送信機側でスロットルカーブを設定して使用してください。Rev.Lmt モードに設定した場合、このモードを使用します。

# 7. 回転数アップディレー

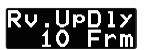

初期値:5 設定範囲:2 ~ 20

回転数設定を上昇させるとき、急激な回転数変 化を抑えるため、ディレーを設定します。DATA +/- キーを押すごとに値が切替わります。

8. 回転数ダウンディレー

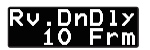

初期値:10 設定範囲:2 ~ 20

回転数設定を減少させるとき、急激な回転数変 化を抑えるため、ディレーを設定します。DATA +/- キーを押すごとに値が切替わります。

9. スタートディレー

StartD<u>l</u>Y 1 St

初期値:5 設定範囲:2~20

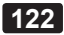

ガバナ機能が ON となってから、設定回転数に なるまで、急激な回転数変動を抑えるため、ディ レーを設定します。DATA +/- キーを押すごとに値 が切替わります。

### 10. ローリミットホバリング

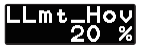

初期値:25 % 設定範囲:0 ~ 80 %

ガバナ動作時、ホバリング回転時にスロットル の絞込み過ぎを抑えるための、リミット設定を行 います。DATA +/- キーを押すごとに値が切替わり ます。

# 11. ローリミットアイドルアップ

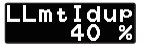

初期値:45 % 設定範囲:10 ~ 80 %

ガバナ動作時、アイドルアップ回転時にスロットルの絞込み過ぎを抑えるための、リミット設定を行います。DATA +/- キーを押すごとに値が切替わります。

12. バッテリーフェールセーフ電圧設定

#### BFS.Volt 3.8 v

初期値:3.8 v 設定範囲:3.5 ~ 7.5 v

バッテリーフェールセーフ動作電圧及びロー バッテリーアラーム電圧を設定します。使用する バッテリーの種類に従い設定します。電池特性は メーカにより異なるため、アラームが発生してか ら、1フライト程度(5~10分)のバッテリー残量 になるように設定してください。DATA+/-キーを

#### ガバナ・エキスパート設定

押すごとに値が増減します。電圧設定の目安を以 下に示します。

- 4 セルニッカド又はニッケル水素電池(定格: 4.8v) = 3.8 v
- 2 セルリチウムフェライト電池(定格:6.6 v)
  = 6.0 ~ 6.2 v
- 2 セルリチウムポリマ電池 (定格:7.4 v) = 7.2 ~7.4 v

## 13. ガバナデータリセット

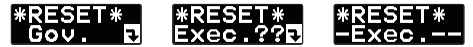

ガバナ機能のデータリセットを行います。実 行後は出荷時の初期値に戻ります。DATA+また は-キーを押すと、Exec.??の確認画面となりま す。更にもう一度データ+またはキーを押すと、 --Exec.---が表示され、リセットが完了します。リ セット完了後は、スタート画面に戻ります。途中 でリセット動作を中止するとこは、モード+また は-キーを押して、リセット画面から退避します。

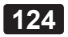

# 仕様

#### ※仕様・規格は予告なく変更することがあります。

CGY750 規格 ガバナ機能一体型、ヘリ用ヨー軸安定装置 : デジタルアドバンス制御 制御方式 ● 角速度検出方式 :振動ジャイロセンサ 角度範囲 : ± 1.200 度 /sec ●回転数検出方式 :磁気センサによるエンジン回転 ダイレクト検出 ● 制御分解能 :0.1Hz (± 6rpm:エンジン回転数) ●回転数安定精度 : ± 1%以内 ● 制御回転数範囲 : 1,000 ~ 3,000rpm (□-ター回 転数) ●定格電源電圧範囲:DC 3.7V ~ 7.4V\* (使用可能電圧範囲: 3.5V~8.4V) ●消費電流 :70mA (サーボ無し) ●表示装置 :128x36 ドットグラフィック OLED (コントローラ) ●動作温度範囲 : -10 ~ +45℃ ●動作湿度範囲 :10~90%RH(ただし、結露の 無きこと) ●外形寸法 (コントローラ) : 44x29x12mm (ジャイロセンサ):21x21x8.5mm (磁気センサ) : 7 5x10x16mm ●重量 (コントローラ) :13g (ジャイロセンサ):8a (磁気センサ) :4g

\*\* 上記の動作電圧範囲は CGY750 の仕様を示します。 電源が共通の受信機やサーボ等がご使用の電圧に対応していることを必ず確認してください。

# (推奨ラダージャイロ用サーボ)

#### S9254 規格

### ジャイロ専用デジタルサーボ(1520µS ニュートラル)

- ●外形寸法
- ●重量
- :49.0q
- : 40.0x20.0x36.6mm ●動作スピード : 0.06sec/60°(4.8V 時)
- ●出力トルク : 3.4kg·cm (4.8V 時)

#### BLS254 規格

ジャイロ専用デジタルサーボ(1520µS ニュートラル)、 ブラシレス : 40.0x20.0x36.8mm ●外形寸法 ●重量 :51a ●動作スピード : 0.06sec/60°(4.8V 時) 出力トルク : 3.8kg·cm (4.8V 時)

#### S9256 規格

ジャイロ専用デジタルサーボ(760µSニュートラル)

| ●外形寸法   | : 40.0x20.0x36.6mm   |  |  |  |  |
|---------|----------------------|--|--|--|--|
| ●重量     | : 57g                |  |  |  |  |
| ●動作スピード | :0.06sec/60°(4.8V 時) |  |  |  |  |
| ●出カトルク  | :3.4kg.cm(4.8V 時)    |  |  |  |  |

### BLS251 規格

ジャイロ専用デジタルサーボ(**760µS**ニュートラル)、 ブラシレス ●外形寸法 : 40.0x20.0x36.8mm ●重量 :61a ●動作スピード : 0.06sec/60°(4.8V時) ●出力トルク : 3.8kg·cm (4.8V 時)

# 修理を依頼されるときは

修理を依頼される前に、もう一度この取扱 説明書をお読みになって、チェックしていた だき、なお異常のあるときは、弊社ラジコン カスタマーサービスセンターまで修理依頼し てください。

## 修理の時に必要な情報

トラブルの状況をできるだけ詳しく書いて 修理品と一緒にお送りください。

●症状(トラブル時の状況も含めて)
 ●使用プロポ(送信機、受信機、サーボの型番)
 ●搭載機体(機体名、搭載状況)
 ●お送りいただいた修理品の型番及び個数
 ●ご住所、お名前、電話番号

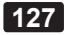

# ラジコンカスタマーサービスセンター

修理・アフターサービス、プロポに関す るお問い合わせは弊社ラジコンカスタマー サービスセンターへどうぞ。

> 受付時間:9:00~12:00・13:00~17:00 (土・日・祝日・弊社休日を除く)

# 双葉電子工業(株) ラジコンカスタマーサービス

〒 299-4395 千葉県長生郡長生村藪塚 1080 TEL.(0475)32-4395

# 双葉電子工業(株) 関西地区ラジコンカスタマーサービス

〒 577-0016 大阪府東大阪市長田西 3-4-27 TEL.(06)6746-7163

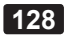

# スワッシュ設定パラメータ表

スワッシュ・ベーシック設定のヘリサイズ あよびフライトモードの設定により各種パラ メータが下表のようにプリセットされます。

# 1.450-550 サイズ

### <エルロン・ジャイロ>

|              | Flight Mode |        |        |        |        |
|--------------|-------------|--------|--------|--------|--------|
|              | 1           | 2      | 3      | 4      | 5      |
| AVCS.Dmp     | 96%         | 97%    | 98%    | 98%    | 100%   |
| Cnt.DlyIn    | 15          | 12     | 7      | 4      | 2      |
| Cnt.Dlyout   | 15          | 12     | 7      | 4      | 2      |
| EXP.         | -60%        | -50%   | -40%   | -30%   | -20%   |
| Rate.Cst     | 20%         | 20%    | 20%    | 10%    | 0%     |
| D.Gain       | 100%        | 100%   | 100%   | 100%   | 100%   |
| ANG. Base *1 | 360d/s      | 420d/s | 420d/s | 480d/s | 480d/s |

### <エレベータ・ジャイロ>

|              | Flight Mode |        |        |        |        |
|--------------|-------------|--------|--------|--------|--------|
|              | 1           | 2      | 3      | 4      | 5      |
| AVCS.Dmp     | 97%         | 98%    | 98%    | 99%    | 100%   |
| Cnt.DlyIn    | 15          | 12     | 10     | 8      | 5      |
| Cnt.Dlyout   | 15          | 12     | 10     | 8      | 5      |
| EXP.         | -60%        | -50%   | -40%   | -30%   | -20%   |
| Rate.Cst     | 20%         | 20%    | 20%    | 10%    | 0%     |
| D.Gain       | 100%        | 100%   | 100%   | 100%   | 100%   |
| ANG. Base *1 | 240d/s      | 300d/s | 300d/s | 360d/s | 360d/s |

\*1:ANG.Rate が 100% 時の基準レートとなります。

# 2.600-700 サイズ

# <エルロン・ジャイロ>

|              | Flight Mode |        |        |        |        |
|--------------|-------------|--------|--------|--------|--------|
|              | 1           | 2      | 3      | 4      | 5      |
| AVCS.Dmp     | 96%         | 97%    | 98%    | 98%    | 100%   |
| Cnt.DlyIn    | 15          | 12     | 7      | 4      | 2      |
| Cnt.Dlyout   | 15          | 12     | 7      | 4      | 2      |
| EXP.         | -60%        | -50%   | -40%   | -30%   | -20%   |
| Rate.Cst     | 30%         | 40%    | 50%    | 40%    | 30%    |
| D.Gain       | 200%        | 200%   | 200%   | 200%   | 200%   |
| ANG. Base *1 | 240d/s      | 270d/s | 300d/s | 300d/s | 300d/s |

# <エレベータ・ジャイロ>

|              | Flight Mode |        |        |        |        |
|--------------|-------------|--------|--------|--------|--------|
|              | 1           | 2      | 3      | 4      | 5      |
| AVCS.Dmp     | 97%         | 98%    | 98%    | 99%    | 100%   |
| Cnt.DlyIn    | 15          | 12     | 10     | 8      | 5      |
| Cnt.Dlyout   | 15          | 12     | 10     | 8      | 5      |
| EXP.         | -60%        | -50%   | -40%   | -30%   | -20%   |
| Rate.Cst     | 30%         | 40%    | 50%    | 40%    | 30%    |
| D.Gain       | 200%        | 200%   | 200%   | 200%   | 200%   |
| ANG. Base *1 | 180d/s      | 210d/s | 240d/s | 270d/s | 270d/s |

\*1: ANG.Rate が 100% 時の基準レートとなります。

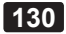

# 3. 750-More サイズ

# <エルロン・ジャイロ>

|              | Flight Mode |        |        |        |        |
|--------------|-------------|--------|--------|--------|--------|
|              | 1           | 2      | 3      | 4      | 5      |
| AVCS.Dmp     | 96%         | 97%    | 98%    | 98%    | 100%   |
| Cnt.DlyIn    | 15          | 12     | 10     | 8      | 5      |
| Cnt.Dlyout   | 15          | 12     | 10     | 8      | 5      |
| EXP.         | -60%        | -50%   | -40%   | -30%   | -20%   |
| Rate.Cst     | 30%         | 40%    | 80%    | 70%    | 60%    |
| D.Gain       | 200%        | 200%   | 200%   | 200%   | 200%   |
| ANG. Base *1 | 210d/s      | 240d/s | 270d/s | 270d/s | 270d/s |

## <エレベータ・ジャイロ>

|              | Flight Mode |        |        |        |        |
|--------------|-------------|--------|--------|--------|--------|
|              | 1           | 2      | 3      | 4      | 5      |
| AVCS.Dmp     | 97%         | 98%    | 98%    | 99%    | 100%   |
| Cnt.DlyIn    | 15          | 12     | 10     | 8      | 5      |
| Cnt.Dlyout   | 15          | 12     | 10     | 8      | 5      |
| EXP.         | -60%        | -50%   | -40%   | -30%   | -20%   |
| Rate.Cst     | 30%         | 40%    | 60%    | 70%    | 60%    |
| D.Gain       | 200%        | 200%   | 200%   | 200%   | 200%   |
| ANG. Base *1 | 150d/s      | 180d/s | 210d/s | 240d/s | 240d/s |

\*1: ANG.Rate が 100% 時の基準レートとなります。

双葉電子工業株式会社 無線機器営業グループ TEL.(0475)32-6981 〒 299-4395 千葉県長生郡長生村薮塚 1080

©FUTABA CORPORATION 2011年2月 初版

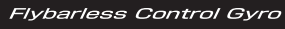

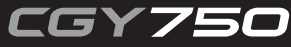